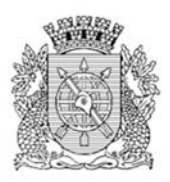

# Manual Básico para Usuários do

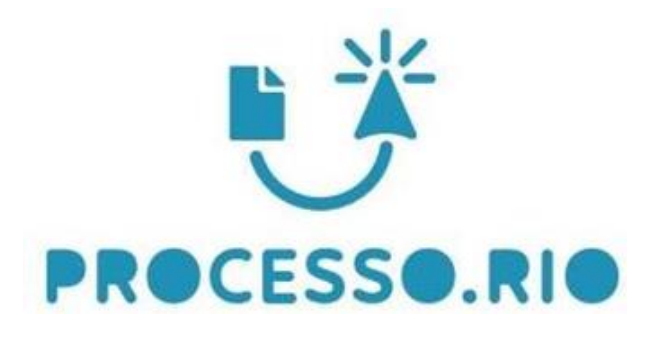

Versão 04/09/2020

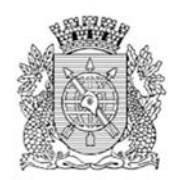

| OBJETIVO                                                                  | 4  |
|---------------------------------------------------------------------------|----|
| 1 Acesso Ao Sistema                                                       | 4  |
| 1.1 Requisitos para Execução                                              | 4  |
| 1.2 URL de Acesso                                                         |    |
| 1.3 Identificação do Usuário                                              | 5  |
| 1.3.1 Relação de Órgãos com as respectivas Siglas e Faixas de Matrículas: | 5  |
| 1.4 Senha de Acesso ao Sistema                                            | 8  |
| 1.4.1 Primeiro acesso                                                     | 8  |
| 1.4.2 Trocando a senha provisória                                         | 10 |
| 2 Gestão de Documentos                                                    | 11 |
| 2.1 Área de Trabalho da Tela Inicial                                      | 11 |
| 2.1.1 Identificando a Área de Trabalho                                    | 11 |
| 2.1.1.1 Módulos Expedientes e Processos Administrativos                   | 13 |
| Em Elaboração                                                             | 13 |
| Como Subscritor                                                           | 14 |
| Pendente de assinatura                                                    | 14 |
| Caixa de Entrada (Digital)                                                |    |
| A Devolver                                                                |    |
| A Devolver (Fora do Prazo)                                                | 14 |
| Aguardando Devolução (Fora do Prazo)                                      | 15 |
| Aguardando Andamento                                                      | 15 |
| Transferido Digital (equivalente à tramitados)                            | 15 |
| Revisar                                                                   | 15 |
| Como Gestor                                                               | 15 |
| Como interessado                                                          | 15 |
| Sobrestado                                                                |    |
| 2.1.1.2 Mesa Virtual                                                      | 19 |
| 2.1.1.3 Pesquisando um Documento                                          | 21 |
| 2.1.1.3.1 Pesquisa rápida (barra azul)                                    |    |
| 2.1.1.3.2 Pesquisar Documentos                                            |    |
| 2.1.1.4 Criar Documentos                                                  |    |
| a) Modelo                                                                 |    |
| Despacho                                                                  |    |
| Despacho Automático                                                       |    |
| Documento Externo                                                         |    |
|                                                                           |    |

 $\mathbf{J}$ 

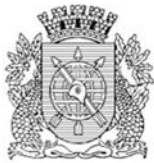

•

| •     | Memorando                                  | 28 |
|-------|--------------------------------------------|----|
| •     | Ofício                                     | 28 |
| •     | Parecer                                    | 29 |
| •     | Planta                                     | 29 |
| •     | Processo Administrativo                    | 29 |
| b)    | Origem                                     | 29 |
| c)    | Acesso                                     | 30 |
| d)    | Subscritor                                 | 30 |
| e)    | Substituto                                 | 30 |
| f)    | Personalizar                               | 30 |
| g)    | Destinatário                               | 30 |
| h)    | Preenchimento automático                   | 30 |
| i)    | Classificação                              | 31 |
| j)    | Texto a ser inserido no corpo do documento | 32 |
| k)    | ОК                                         | 32 |
| I)    | Ver Documento                              | 32 |
| m)    | Ver Impressão                              | 32 |
| 3 Ope | rações com os Documentos                   | 33 |
| •     | Anexar                                     | 33 |
| •     | Apensar                                    | 33 |
| •     | Arquivo Corrente                           | 34 |
| •     | Autenticar                                 | 34 |
| •     | Autuar                                     | 34 |
| •     | Avaliar                                    | 34 |
| •     | Assinar                                    | 34 |
| •     | Anotar                                     | 34 |
| •     | Cancelar                                   | 35 |
| •     | Criar Via                                  | 35 |
| •     | Criar Subprocesso                          | 35 |
| •     | Definir Marcador                           | 36 |
| •     | Definir Perfil                             | 36 |
| •     | Duplicar                                   | 36 |
| •     | Editar                                     | 36 |
| •     | Excluir                                    | 37 |
| •     | Encerrar Volume                            | 37 |
| •     | Finalizar                                  | 37 |
|       |                                            |    |

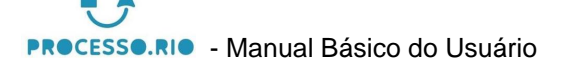

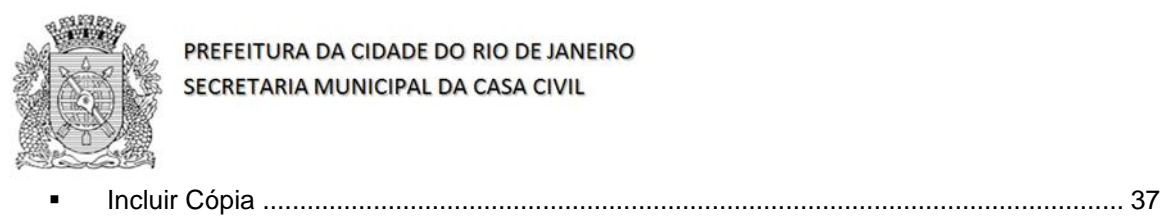

| •       | Incluir Documento                      | 37 |
|---------|----------------------------------------|----|
| •       | Indicar Para Guarda Permanente         | 37 |
| •       | Incluir Cossignatário                  | 38 |
| •       | Juntar                                 | 38 |
| •       | Reclassificar                          | 38 |
| •       | Redefinir Acesso                       | 38 |
| •       | Registrar Publicação do Boletim        | 38 |
| •       | Sobrestar                              | 38 |
| •       | Sobrestado                             | 38 |
| •       | Ver Dossiê                             | 38 |
| •       | Ver Impressão                          | 39 |
| •       | Ver Mais                               | 39 |
| •       | Vincular                               | 39 |
| Ir      | ncluir Arquivos Auxiliares             | 40 |
| 3.1 Pr  | ocedimento para Elaboração de Processo | 41 |
| a)      | Criar um Processo                      | 41 |
| b)      | Criar um despacho                      | 42 |
| 4 Tran  | nitando um Documento                   | 44 |
| 5 Dest  | fazer Transferência (Tramitação)       | 46 |
| 6 Rec   | ebendo um Documento                    | 47 |
| 7 Tare  | efas em Lote                           | 48 |
| 7.1     | Transferir em Lote                     | 50 |
| 7.2     | Receber em Lote                        | 50 |
| 7.3     | Anotar em Lote                         | 51 |
| 7.4     | Assinar em Lote                        | 51 |
| 7.5     | Arquivar em Lote                       | 52 |
| 7.6     | Arquivar Intermediário em Lote         | 52 |
| 7.7     | Arquivar Permanente em Lote            | 53 |
| 9 Histo | órico de Revisões                      | 54 |
| 10 Re   | ferências                              | 54 |

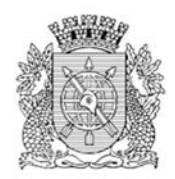

### **PROCESSO.RIO**

### **OBJETIVO**

Este manual tem por objetivo descrever as funcionalidades de produção, tramitação, controle e busca de documentos (expedientes e processos administrativos) no Processo.Rio.

### 1 Acesso Ao Sistema

**1.1 Requisitos para Execução** Google Chrome

1.2 URL de Acesso https://processo.rio/

Esta é a página inicial do Processo.Rio onde você encontrará informações úteis sobre o sistema. Para o acesso em si, clique no botão ACESSAR O SISTEMA.

| PREFEITURA<br>PA C LO A DE LO DO<br>RIO DE JANEIRO | <u>२</u> =                             | Î              |
|----------------------------------------------------|----------------------------------------|----------------|
| PROCES                                             | SO.RIO                                 |                |
| ACESSAR O SISTEMA                                  | VERIFICAR AUTENTICIDADE                |                |
| MELHORES PRÁTICAS FAQ DOCUM                        | ENTAÇÃO E MANUAIS LEGISLAÇÃO CON       | ТАТО           |
| MELHO                                              | DRES PRÁTICAS                          |                |
|                                                    |                                        | 1              |
| DÊ PREFERÊNCIA AO EDITOR<br>DO PROCESSO.RIO!       | TODO DOCUMENTO TEM QUE<br>SER ASSINADO | Prazas - Spraz |

Figura 01

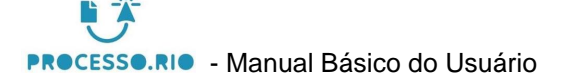

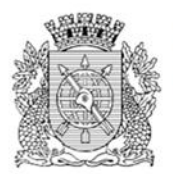

# 1.3 Identificação do Usuário

 A identificação é composta da sigla do seu Órgão, seguido do código de faixa de matrícula, conforme tabela constante no subitem 1.3.2 e da sua matrícula sem o prefixo.

Exemplo da composição da identificação:

Órgão: **Empresa Municipal de Informática S.A** Sigla: **IPL** Faixa de Matrícula (FM): **2** Matrícula: **612.345-6** Para este usuário, a identificação para acessar o sistema será: **IPL26123456** 

# 1.3.1 Relação de Órgãos com as respectivas Siglas e Faixas de Matrículas:

| ID    | Nome                                                                        | Sigla | FM |
|-------|-----------------------------------------------------------------------------|-------|----|
| 49610 | Agência de Fomento do Município do Rio de Janeiro S.A.                      | FOM   |    |
| 46183 | Companhia Carioca de Securitização                                          | RSC   |    |
| 42938 | Companhia de Desenvolvimento Urbano da Região do Porto do Rio de<br>Janeiro | POR   |    |
| 2951  | Companhia de Engenharia de Tráfego do Rio de Janeiro                        | CET   | 1  |
| 1553  | Companhia Municipal de Conservação e Obras Públicas                         | COP   | 5  |
| 1552  | Companhia Municipal de Energia e Iluminação                                 | LUZ   | 2  |
| 1151  | Companhia Municipal de Limpeza Urbana                                       | CLB   | 4  |
| 1200  | Controladoria Geral do Município do Rio de Janeiro                          | CGM   |    |
| 3051  | Distribuidora de Filmes S.A RIOFILME                                        | FIL   | 1  |
| 3351  | Empresa de Turismo do Município do Rio de Janeiro                           | TUR   | 2  |
| 1155  | Empresa Municipal de Artes Gráficas S.A.                                    | IC    | 4  |
| 1451  | Empresa Municipal de Informática S.A.                                       | IPL   | 2  |
| 1551  | Empresa Municipal de Urbanização - RIO-URBE                                 | URB   | 3  |
| 1851  | Empresa Pública de Saúde do Rio de Janeiro S/A                              | RSU   |    |

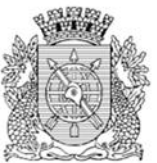

| 3042 | Fundação Cidade das Artes                                             | ART |   |
|------|-----------------------------------------------------------------------|-----|---|
| 1542 | Fundação Instituto das Águas do Município do Rio de Janeiro           | AGU |   |
| 1541 | Fundação Instituto de Geotécnica do Município do Rio de Janeiro       | GEO | 1 |
| 1142 | Fundação Jardim Zoológico da Cidade do Rio de Janeiro                 | Z00 | 1 |
| 2841 | Fundação Parques e Jardins                                            | FPJ | 1 |
| 3041 | Fundação Planetário da Cidade do Rio de Janeiro                       | PLA | 3 |
| 4100 | Gabinete do Prefeito                                                  | GAB |   |
| 3931 | Guarda Municipal do Rio de Janeiro                                    | GM  | 2 |
| 1132 | Instituto de Previdência e Assistência do Município do Rio de Janeiro | PVR | 1 |
| 2331 | Instituto Municipal de Urbanismo Pereira Passos                       | IPP |   |
| 1651 | MULTIRIO - Empresa Municipal de Multimeios Ltda.                      | MUL | 1 |
| 1    | Prefeitura da Cidade do Rio de Janeiro                                | RIO |   |
| 2200 | Procuradoria Geral do Município do Rio de Janeiro                     | PGM |   |
| 3352 | Riocentro S.A Centro de Feiras, Exposições e Congressos do Rio de     | CEN | 1 |
|      | Janeiro                                                               |     |   |
| 3300 | Secretaria Especial de Turismo e Legado Olímpico                      | TLO |   |
| 1100 | Secretaria Municipal da Casa Civil                                    | CVL |   |
| 4000 | Secretaria Municipal do Servidor com Deficiência e Tecnologia         | MDT |   |
| 1700 | Secretaria Municipal de Assistência Social e Direitos Humanos         | ASS |   |
| 3000 | Secretaria Municipal de Cultura                                       | SMC | 1 |
| 2600 | Secretaria Municipal de Desenvolvimento, Emprego e Inovação           | DEI |   |
| 1600 | Secretaria Municipal de Educação                                      | SME |   |
| 1400 | Secretaria Municipal de Fazenda                                       | SMF |   |
| 1500 | Secretaria Municipal de Infraestrutura, Habitação e Conservação       | IHC |   |
| 2400 | Secretaria Municipal de Meio Ambiente da Cidade                       | MAB |   |
| 3900 | Secretaria Municipal de Ordem Pública                                 | EOP |   |
| 1800 | Secretaria Municipal de Saúde                                         | SMS |   |
| 2900 | Secretaria Municipal de Transportes                                   | MTR | 3 |
| 2300 | Secretaria Municipal de Urbanismo                                     | SMU | 3 |
| 2800 | Secretaria Municipal do Envelhecimento Saudável, Qualidade de Vida e  | QVE |   |
|      | Eventos                                                               |     |   |
|      |                                                                       |     |   |

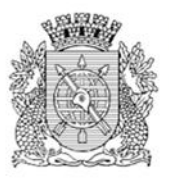

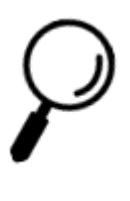

**Observação**: Caso a sua faixa de matrícula - FM, esteja em branco, não utilize nenhum número.

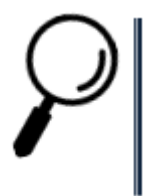

**Observação**: Diariamente, o RH dos Órgãos envia o cadastro de servidores ativos / inativos ou desligados das respectivas unidades administrativas para o Sistema. Desta forma, somente os servidores que estejam com sua matrícula ativa e com o e-mail institucional, poderão acessar o Sistema.

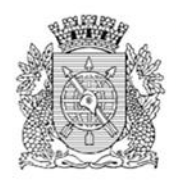

### 1.4 Senha de Acesso ao Sistema

### 1.4.1 Primeiro acesso

O usuário deverá clicar na opção "Sou um novo usuário" na tela de login.

| Matrío    | ula                           |              |
|-----------|-------------------------------|--------------|
| *         | Matrícula                     |              |
| Senha     |                               |              |
|           | Senha                         |              |
|           |                               |              |
|           | <b>→</b> ) Entrar             |              |
|           |                               |              |
|           | Sou um novo usuário           | >            |
|           | Esqueci minha senha           |              |
| Versão    | o: 8.0.1.48                   | Sobre o SIGA |
| * Httili: | ze o navegador Google Chrome. |              |
| oun       |                               |              |

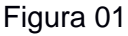

Na sequência, informe a Identificação do usuário nos termos do item 1.3 deste Manual e o CPF. Clique no botão OK e o sistema enviará para o e-mail corporativo uma mensagem com a senha provisória.

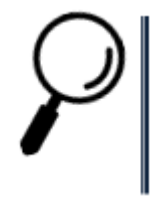

**Observação**: No caso de Órgãos que adotem ferramentas de e-mail específicas, como a SMF e a SME, será usado o e-mail do Órgão. Exemplo: Servidor possui os e-mails com extensão "@rio.rj.gov.br" -Institucional e "@rioeduca.net" – Órgão. A senha e as demais comunicações do Sistema serão sempre enviadas para o e-mail "@rioeduca.net".

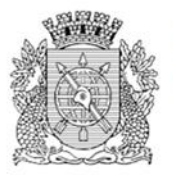

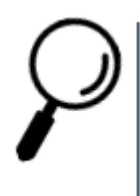

**Observação**: Somente o servidor que esteja com sua matrícula ativa e com o e-mail institucional, poderá acessar o sistema. Caso o servidor não possua e-mail institucional o mesmo deve solicitar a criação deste e-mail, abrindo chamado pelo Iplanfácil através do telefone nº 021-2599-4747 ou do link https://iplanpresente.prefeitura.rio. Após este pedido, o gestor de correio institucional do Órgão irá avaliar e deferir conforme o caso. Não será permitido o uso de e-mails particulares para acessar o sistema Processo.Rio.

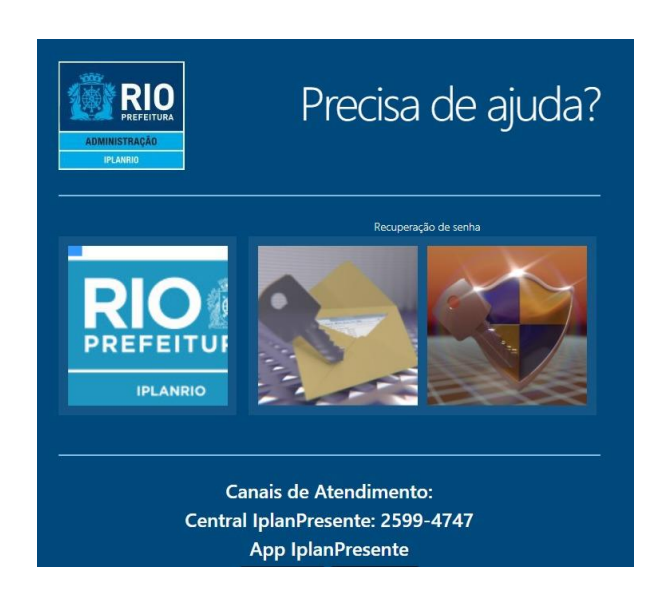

Figura 02

|                                           | Central Iplan<br>Tel.: 259                                                            | nPresente<br>9-4747                                                 | PREFEITURA         |
|-------------------------------------------|---------------------------------------------------------------------------------------|---------------------------------------------------------------------|--------------------|
| Para a solicitaçã                         | ATENÇA<br>o de criação de VPN, é nec<br>- Nome, CPF, Matrícula e<br>- Telefone Celula | ÃO!<br>cessário informar os s<br>e Email do usuário;<br>ir e Órgão. | seguintes dados:   |
| Dados do Solicitante<br>Matrícula / CPF 9 | E-mail                                                                                | Abrir Chamado                                                       | Consultar Chamados |
| Exemplo: Se sua matrícula for 40/6210     | 01-5, digitar 6210015                                                                 |                                                                     |                    |

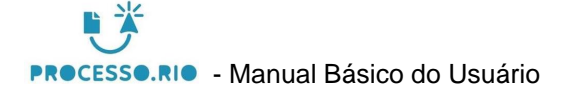

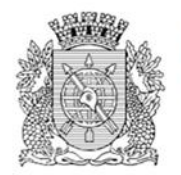

# 1.4.2 Trocando a senha provisória

Após acessar o Sistema com a senha provisória, recebida através do e-mail institucional ou do Órgão, o usuário deve realizar a troca da senha.

Esta opção é selecionada em: MENU => Administração => Trocar senha.

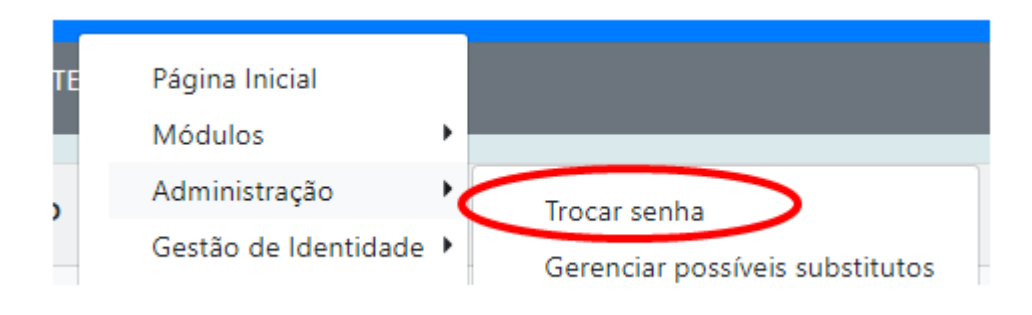

Figura 04

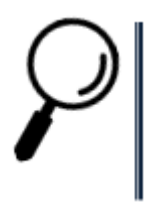

Observação: Esta senha é exclusiva para o sistema Processo.Rio.

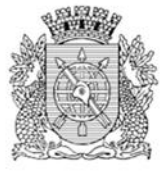

2 Gestão de Documentos

# 2.1 Área de Trabalho da Tela Inicial

Esta tela funciona como uma espécie de resumo da "Mesa Virtual". Nela encontram-se todos os documentos que estão sob a responsabilidade do usuário logado ou que estejam em sua unidade funcional aguardando alguma tratativa.

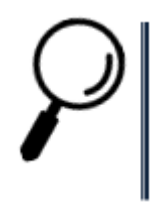

**Observação**: Sempre que quiser voltar imediatamente para a área de trabalho da tela inicial, basta clicar no logotipo do sistema Processo.Rio, que fica na parte superior esquerda.

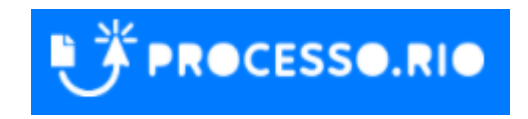

# 2.1.1 Identificando a Área de Trabalho

• **Expedientes e Processos Administrativos**: Exibe o quantitativo de documentos por tipo de Situação do usuário logado ou de outros usuários habilitados na sua unidade funcional.

• Situação: Apresenta todos os estados em que se encontram o expediente ou processo administrativo.

• Atendente: Indica o quantitativo dos Expedientes e Processos Administrativos que estão sob a responsabilidade do usuário logado.

• Lotação: Identifica o quantitativo dos Expedientes e Processos Administrativos que estão sob a responsabilidade da sua unidade funcional.

• **Mesa Virtual**: Exibe os documentos que aguardam alguma atuação do usuário logado ou de outros usuários habilitados na sua unidade funcional.

- **Pesquisar**: Permite acessar o módulo de consulta de um determinado documento.
- Criar Documento: Permite acessar o módulo de criação de um determinado documento.

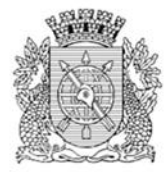

| SIGA PROCESSO.RIO                                   |                             |                 |
|-----------------------------------------------------|-----------------------------|-----------------|
| Prefeitura da Cidade do Rio de Janeiro > Empresa Mu | nicipal de Informática S.A. |                 |
| Olá, 🚢 Robert Wagı                                  | ner Gouvea de Carvalho 🎚 4  | 48010 🕞 Sair    |
|                                                     |                             |                 |
| Expedientes                                         |                             |                 |
| Situação                                            | Atendente                   | Lotação         |
| Em Elaboração                                       | 5                           | 5               |
| Como Subscritor                                     | 4                           | 0               |
| Pendente de Assinatura                              | 5                           | 5               |
| Caixa de Entrada (Digital)                          | 2                           | 2               |
| Aguardando devolução (Fora do prazo)                | 2                           | 2               |
| Transferido (Digital)                               | 1                           | 1               |
| Revisar                                             | 3                           | 0               |
|                                                     |                             |                 |
| Processos Administrativos                           |                             |                 |
| Situação                                            | Atendente                   | Lotação         |
| Caixa de Entrada (Digital)                          | 2                           | 2               |
| Aguardando devolução (Fora do prazo)                | 1                           | 1               |
| Aguardando Andamento                                | 3                           | 3               |
|                                                     | Mesa Virtual Pesquisar      | Criar Documento |

Figura 05

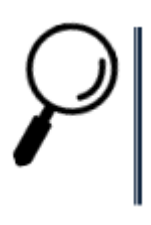

**Observação:** Expedientes são os documentos classificados como ofícios, memorandos, pareceres, despachos, entre outros.

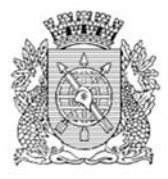

# 2.1.1.1 Módulos Expedientes e Processos Administrativos

### a) Coluna Situação

As situações listadas nesta coluna aplicam-se a ambos os tipos de documentos: Expedientes ou Processos Administrativos.

|                                             | )                                   |                 |
|---------------------------------------------|-------------------------------------|-----------------|
| Prefeitura da Cidade do Rio de Janeiro > Em | presa Municipal de Informática S.A. |                 |
| Olá, 🚢 Rot                                  | oert Wagner Gouvea de Carvalho 📱    | 48010 Crair     |
| Expedientes                                 |                                     |                 |
| Situação                                    | Atendente                           | Lotação         |
| Em Elaboração                               | 5                                   | 5               |
| Como Subscritor                             | 4                                   | 0               |
| Pendente de Assinatura                      | 5                                   | 5               |
| Caixa de Entrada (Digital)                  | 2                                   | 2               |
| Aguardando devolução (Fora do prazo)        | 1                                   | 1               |
| Aguardando Andamento                        | 3                                   | 3               |
| Transferido (Digital)                       | 1                                   | 1               |
| Revisar                                     | 3                                   | 0               |
|                                             |                                     |                 |
| Processos Administrativos                   |                                     |                 |
| Situação                                    | Atendente                           | Lotação         |
| Caixa de Entrada (Digital)                  | 2                                   | 2               |
| Aguardando devolução (Fora do prazo)        | 1                                   | 1               |
| Aguardando Andamento                        | 3                                   | 3               |
|                                             |                                     |                 |
|                                             | Mesa Virtual Pesquisar              | Criar Documento |

Figura 06

### • Em Elaboração

Os documentos recebem uma numeração temporária (TMP), indicando sua condição de rascunho, por exemplo: TMP-1234567, até serem finalizados.

Enquanto permanecerem na situação de "EM ELABORAÇÃO" podem ser editados ou excluídos.

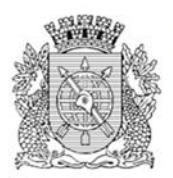

### Como Subscritor

Apresenta os documentos nos quais o usuário esteja cadastrado como o responsável que assinará o documento.

### • Pendente de assinatura

Encontram-se os documentos que foram finalizados e estão pendentes de assinatura. O responsável pela assinatura pode ser o usuário logado ou o servidor designado como subscritor no momento da elaboração do documento.

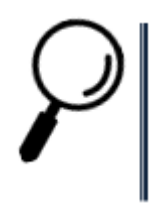

**Observação**: Uma vez assinado o documento, este não poderá ser alterado ou excluído.

### • Caixa de Entrada (Digital)

São os documentos (expedientes e processos) digitais tramitados para o usuário logado ou sua lotação. Após visualizados, serão considerados recebidos automaticamente

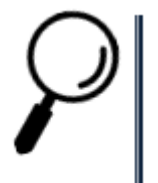

**Observação**: Documentos Digitais são aqueles que foram criados no Sistema de Processo Eletrônico

### A Devolver

São documentos (expedientes e processos) tramitados para o usuário logado e que devem ser devolvidos obedecendo o prazo determinado pelo remetente, caso tenha sido estipulada uma data.

### • A Devolver (Fora do Prazo)

São documentos (expedientes e processos) tramitados para o usuário logado e que o prazo para devolução expirou.

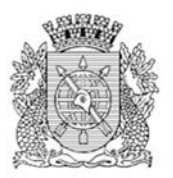

### • Aguardando Devolução (Fora do Prazo)

São documentos (expedientes e processos) enviados para outro órgão ou unidade, que possuem prazo e não foram devolvidos.

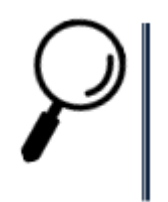

**Observação**: No momento da tramitação do documento, é possível estabelecer um prazo para ele ser devolvido.

### Aguardando Andamento

Nesta situação, encontram-se os documentos (expedientes e processos) que estão aguardando para serem tramitados, despachados ou arquivados. Estes documentos não podem mais ser excluídos ou refeitos.

### • Transferido Digital (equivalente à tramitados)

Correspondendo a antiga Caixa de Saída física, nestas situações apresentam-se os documentos (expedientes e processos) que foram transferidos (tramitados) e aguardam recebimento pela lotação de destino.

### • Revisar

Nesta situação, encontram-se os documentos (expedientes e processos) "EM ELABORAÇÃO" ou "PENDENTE DE ASSINATURA".

### Como Gestor

Nesta situação, encontram-se documentos (expedientes e processos) nos quais o usuário tem o perfil definido como gestor.

### Como interessado

Apresenta a relação de documentos (expedientes e processos) em que o usuário tenha sido marcado como interessado. Ver também item "DEFINIR MARCADOR".

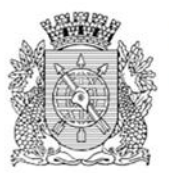

### Como Revisor

Nesta situação, encontram-se os documentos (expedientes e processos) nos quais o usuário tem o perfil de revisor definido. Após a assinatura do documento a definição de perfil é cancelada automaticamente pelo sistema e o usuário deixa de ser revisor.

### Sobrestado

Nesta situação, encontram-se os documentos (expedientes e processos) que foram suspensos temporariamente, aguardando uma ação que lhe dê continuidade.

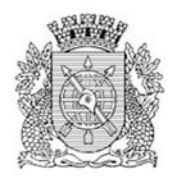

### b) Coluna Atendente

Esta coluna apresenta todos os documentos (expedientes e processos) que estão diretamente relacionados ao usuário logado.

| Activitation       Activitation       Activitation <t< th=""><th></th><th></th><th>Ξ</th></t<> |                                                                                                    |                                                        | Ξ                                               |
|----------------------------------------------------------------------------------------------------|----------------------------------------------------------------------------------------------------|--------------------------------------------------------|-------------------------------------------------|
| ExpedientesSituaçãoAtendenteLotaçãoEm Elaboração55Como Subscritor40Pendente de Assinatura55Caixa de Entrada (Digital)22Aguardando devolução (Fora do prazo)11Aguardando Andamento33Transferido (Digital)11Revisar30Processos AdministrativosAtendenteLotaçãoSituaçãoCaixa de Entrada (Digital)22Aguardando devolução (Fora do prazo)11Aguardando devolução (Fora do prazo)11Aguardando devolução (Fora do prazo)22Aguardando Andamento13Situação22Aguardando Andamento33Situação11Caixa de Entrada (Digital)22Aguardando Andamento33Aguardando Andamento33                                                                                                    | Prefeitura da Cidade do Rio de Janeiro > Empresa Municip<br>Olá, <b>&amp; Robert Wagner C</b>                                                                                                    | bal de Informática S<br>Gouvea de Carvalh              | .A.<br>no ∰ 48010                               |
| SituaçãoAtendenteLotaçãoEm Elaboração55Como Subscritor40Pendente de Assinatura55Caixa de Entrada (Digital)22Aguardando devolução (Fora do prazo)11Aguardando Andamento33Transferido (Digital)11Revisar30Processos AdministrativosAtendenteLotaçãoSituação22Caixa de Entrada (Digital)22Aguardando devolução (Fora do prazo)11Aguardando devolução (Fora do prazo)11Aguardando Andamento22111333333433333333433333433433433544544647474748394949494949494949494949494949494<                                                                                                    | Expedientes                                                                                                    |                                                        |                                                 |
| Processos AdministrativosAtendenteLotaçãoSituação<br>Caixa de Entrada (Digital)<br>Aguardando devolução (Fora do prazo)<br>Aguardando Andamento111133                                                                                                    | <b>Situação</b><br>Em Elaboração<br>Como Subscritor<br>Pendente de Assinatura<br>Caixa de Entrada (Digital)<br>Aguardando devolução (Fora do prazo)<br>Aguardando Andamento<br>Transferido (Digital)<br>Revisar | Atendente<br>5<br>4<br>5<br>2<br>1<br>3<br>1<br>3<br>3 | Lotação<br>5<br>0<br>5<br>2<br>1<br>3<br>1<br>0 |
| SituaçãoAtendenteLotaçãoCaixa de Entrada (Digital)22Aguardando devolução (Fora do prazo)11Aguardando Andamento33                                                                                                    | Processos Administrativos                                                                                                    |                                                        |                                                 |
|                                                                                                    | <b>Situação</b><br>Caixa de Entrada (Digital)<br>Aguardando devolução (Fora do prazo)<br>Aguardando Andamento                                                                                                   | Atendente<br>2<br>1<br>3                               | Lotação<br>2<br>1<br>3                          |

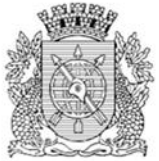

### c) Coluna Lotação

Esta coluna apresenta todos os documentos (expedientes e processos) que estão na lotação do usuário, incluindo os documentos que necessitam de tratamento por ele. Não apresenta a quantidade total de documentos do Órgão e sim somente da sua Lotação.

| Prefeitura da Cidade do Rio de Janeiro > Empresa | a Municipal de Informática S.A. |                 |
|--------------------------------------------------|---------------------------------|-----------------|
| Olá, 📥 Robert V                                  | Vagner Gouvea de Carvalho 🎚 44  | 8010 🕒 Sair     |
|                                                  |                                 |                 |
| Expedientes                                      |                                 |                 |
| Situação                                         | Atendente                       | Lotação         |
| Em Elaboração                                    | 5                               | , 5             |
| Como Subscritor                                  | 4                               | 0               |
| Pendente de Assinatura                           | 5                               | 5               |
| Caixa de Entrada (Digital)                       | 2                               | 2               |
| Aguardando devolução (Fora do prazo)             | 1                               | 1               |
| Aguardando Andamento                             | 3                               | 3               |
| Transferido (Digital)                            | 1                               | 1               |
| Revisar                                          | 3                               | 0               |
|                                                  |                                 |                 |
| Processos Administrativos                        |                                 |                 |
| Situação                                         | Atendente                       | Lotação         |
| Caixa de Entrada (Digital)                       | 2                               | 2               |
| Aguardando devolução (Fora do prazo)             | 1                               | 1               |
| Aguardando Andamento                             | 3                               | 3               |
|                                                  | Mesa Virtual Pesquisar          | Criar Documento |
|                                                  |                                 | enter potentio  |

Figura 08

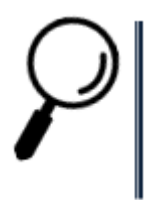

**Observação:** Para ter acesso aos documentos, basta clicar no indicador numérico da respectiva coluna.

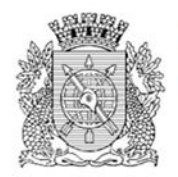

### 2.1.1.2 Mesa Virtual

Na tela inicial do sistema, clique no botão MESA VIRTUAL.

| SIGA PROCESSO.RIO                                  |                               |                 |
|----------------------------------------------------|-------------------------------|-----------------|
| Prefeitura da Cidade do Rio de Janeiro > Empresa I | Municipal de Informática S.A. |                 |
| Olá, 🚢 Robert Wa                                   | agner Gouvea de Carvalho 🧮    | 48010 🖙 Sair    |
|                                                    |                               |                 |
| Expedientes                                        |                               |                 |
| Situação                                           | Atendente                     | Lotação         |
| Em Elaboração                                      | 5                             | 5               |
| Como Subscritor                                    | 4                             | 0               |
| Pendente de Assinatura                             | 5                             | 5               |
| Caixa de Entrada (Digital)                         | 2                             | 2               |
| Aguardando devolução (Fora do prazo)               | 1                             | 1               |
| Aguardando Andamento                               | 3                             | 3               |
| Transferido (Digital)                              | 1                             | 1               |
| Revisar                                            | 3                             | 0               |
| Processos Administrativos                          |                               |                 |
| Situação                                           | Atendente                     | Lotação         |
| Caixa de Entrada (Digital)                         | 2                             | 2               |
| Aguardando devolução (Fora do prazo)               | 1                             | 1               |
| Aguardando Andamento                               | 3                             | 3               |
|                                                    | Mesa Virtual Pesquisar        | Criar Documento |

Figura 09

Uma nova tela será apresentada com os documentos (expedientes e processos) agrupados por situação, e que constam direcionados a sua matrícula ou lotação, onde você poderá gerencia-los.

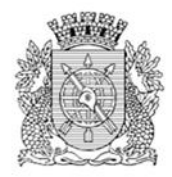

Para abrir um documento, clique no código dele.

| SIGA                   | a 😻 pro                                      | CESSO.RIO                                                         |                                |                                                                         |                             |
|------------------------|----------------------------------------------|-------------------------------------------------------------------|--------------------------------|-------------------------------------------------------------------------|-----------------------------|
| Prefeitu<br>> Empres   | ra da Cidade do Rio<br>sa Municipal de Infor | <b>) de Janeiro</b> Ol<br>mática S.A.                             | lá, <mark>L Robert Wagn</mark> | er Gouvea de Carvalho                                                   | ● <b>田 48010</b><br>€→ Sair |
| È M∉                   | esa Virtual                                  |                                                                   | 🕀 Cria                         | ar Documento                                                            | esquisar                    |
| Filtrar d              | ocs. da mesa                                 | Última atualização: 03/09 00:43                                   |                                |                                                                         |                             |
| Aler                   | tas 🛓 2                                      |                                                                   |                                |                                                                         | -                           |
| Tempo                  | Código                                       | Descrição                                                         | Origem                         | Etiquetas                                                               |                             |
| 28min                  | IPLANRIO-RHU-<br>2020/00008-V01              | Processo de Pessoal de Vanessa Pinto da Silva                     | 48009                          | ≓<br>(≓ Aguardando Devolução Fora                                       | Do Prazo)                   |
| 5h                     | IPLANRIO-MEM-<br>2020/00004-A                | teste                                                             | 48009                          | (≓Aguardando Devolução Fora                                             | Do Prazo)                   |
| Pen                    | dente de Assina                              | itura 🛓 2                                                         | Origem                         | Ftiquetas                                                               | •                           |
| 2 dias                 | IPLANRIO-MEM-<br>2020/00008                  | r                                                                 | 48009                          | Como Subscritor                                                         |                             |
| 2 dias                 | TMP-141                                      | Teste de memorando                                                | 48010                          | Em Elaboração     Pendente de Assinatura     Como Subscritor     66 A R | evisar)                     |
|                        |                                              |                                                                   |                                |                                                                         | 0                           |
| 🖸 Cai                  | xa de Entrada                                | <b>±</b> 4                                                        |                                |                                                                         |                             |
|                        |                                              |                                                                   |                                |                                                                         | -                           |
| Tempo                  | Código                                       | Descrição                                                         | Origem                         | Etiquetas                                                               | -                           |
| <b>Tempo</b><br>2 dias | Código<br>IPLANRIO-ADM-<br>2020/00002-V01    | Descrição<br>Teste de anexar documento no interior do<br>processo | <b>Origem</b><br>48009         | Etiquetas<br>( A Raceber)                                               | -                           |

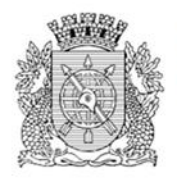

### 2.1.1.3 Pesquisando um Documento

2.1.1.3.1 Pesquisa rápida (barra azul)

| PROCESSO.RIO | MENU <del>-</del> | Documentos 👻 | Número de Documento | Buscar |  |
|--------------|-------------------|--------------|---------------------|--------|--|
|              |                   |              |                     |        |  |

Figura 11

Neste campo é possível realizar a pesquisa de um documento utilizando somente o seu número.

Para os documentos do seu órgão, não é necessário informar o órgão, tão pouco é necessário digitar os zeros do número do documento. Ex.: estando na IPLANRIO, podese pesquisar pelo documento número "IPLANRIO-MEM-2020/00008" ou então digitando somente "MEM-2020/8".

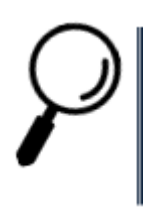

**Observação:** caso o documento não exista, nenhuma mensagem é apresentada.

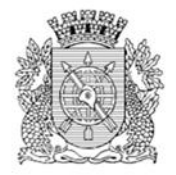

### 2.1.1.3.2 Pesquisar Documentos

Na tela inicial do sistema, clique no botão PESQUISAR.

| SIGA 📕 🧨 PROCESSO.RIO                            |                               |                 |
|--------------------------------------------------|-------------------------------|-----------------|
| Prefeitura da Cidade do Rio de Janeiro > Empresa | Municipal de Informática S.A. |                 |
| Olá, 🚨 Robert W                                  | ′agner Gouvea de Carvalho 🛽   | 48010 🗭 Sair    |
|                                                  |                               |                 |
| Expedientes                                      |                               |                 |
| Situação                                         | Atendente                     | Lotação         |
| Em Elaboração                                    | 5                             | 5               |
| Como Subscritor                                  | 4                             | 0               |
| Pendente de Assinatura                           | 5                             | 5               |
| Caixa de Entrada (Digital)                       | 2                             | 2               |
| Aguardando devolução (Fora do prazo)             | 1                             | 1               |
| Aguardando Andamento                             | 3                             | 3               |
| Transferido (Digital)                            | 1                             | 1               |
| Revisar                                          | 3                             | 0               |
| Processos Administrativos                        |                               |                 |
| Situação                                         | Atendente                     | Lotação         |
| Caixa de Entrada (Digital)                       | 2                             | 2               |
| Aguardando devolução (Fora do prazo)             | 1                             | 1               |
| Aguardando Andamento                             | 3                             | 3               |
|                                                  | Mesa Virtual Pesquisar        | Criar Documento |

Figura 12

Nesta tela você poderá consultar todos os documentos (expedientes e processos) que constam na plataforma, por formas variadas de busca. Não é necessário o preenchimento de todos os campos para efetuar a busca. (VER TÓPICO **PRINCIPAIS SITUAÇÕES DOS DOCUMENTOS**).

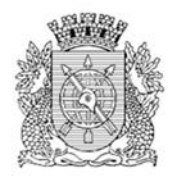

O campo órgão virá preenchido, com a informação do usuário logado. Preencha os campos desejados, não sendo necessário o preenchimento de todos eles, e clique no botão BUSCAR.

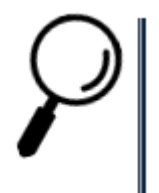

**Observação**: Para pesquisar os documentos que foram cancelados, na pesquisa procure por documentos com a situação SEM EFEITO.

| SIGA . EFFOCESSO.RIO MENU                                 |                        |                   |                | Número de Documento          | Buscar  |
|-----------------------------------------------------------|------------------------|-------------------|----------------|------------------------------|---------|
| Prefeitura da Cidade do Rio de Janeiro > Empresa Municipa | al de Informática S.A. | Olá, 🔒            | , Robert Wagne | r Gouvea de Carvalho 🏨 48010 | G) Sair |
| Pesquisar Documentos                                      |                        |                   |                |                              |         |
| Situação                                                  |                        | Pessoa/Lotação    | Usuário        |                              |         |
| [Todos]                                                   | ~                      | Matrícula 🗸       | •][            |                              |         |
| Órgão Origem                                              |                        | Data Inicial      |                | Data Final                   |         |
| Empresa Municipal de Informátic 👻 [Todos]                 | ~                      |                   |                |                              |         |
| Tipo da Espécie                                           |                        | Modelo            |                |                              |         |
| [Todos]                                                   | ~                      | [Todos]           |                |                              | ~       |
| Ano de Emissão Número<br>[Todos]  Subscritor              |                        |                   |                |                              |         |
| Cadastrante Usuário                                       |                        | Destinatário      | Lotação        |                              |         |
| Matrícula 🕶                                               |                        | Órgão Integrado 🗸 |                |                              |         |
| Descrição                                                 |                        |                   |                |                              |         |
| Classificação                                             |                        | Ordenação         |                | Visualização                 |         |
|                                                           |                        | Data do documento | ~              | Normal                       | ~       |
| Buscar Voltar                                             |                        |                   |                |                              |         |

Figura 13

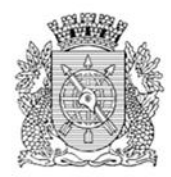

Uma tela de Documentos Encontrados será apresentada. Caso queira abrir o documento, clique no número dele.

|                                     | 🕈 PRO      | CESS      | D.RIO                   | MENU 🕶       |          |             |                                    |                                                                                               | Núm                                                             | ero de Documento                                |
|-------------------------------------|------------|-----------|-------------------------|--------------|----------|-------------|------------------------------------|-----------------------------------------------------------------------------------------------|-----------------------------------------------------------------|-------------------------------------------------|
| Prefeitura da Cio                   | lade do Ri | o de Jane | <b>iro &gt;</b> Empresa | Municipal de | Informát | ica S.A.    |                                    | Olá, <mark>೭ Robert V</mark>                                                                  | Vagner Gouve                                                    | a de Carvalho 🚆 48010 🛛 🚱                       |
| Docume                              | ntos l     | Encol     | ntrados                 | 5            |          |             |                                    |                                                                                               |                                                                 |                                                 |
|                                     | Documer    | ito       |                         | Situação     |          |             |                                    |                                                                                               |                                                                 |                                                 |
|                                     |            | Subscrit  | or                      |              | Atenden  | ite         |                                    |                                                                                               |                                                                 |                                                 |
| Número                              | Data:      | Lotação   | Pessoa                  | Data         | Lotação  | Pessoa      | Situação                           | Tipo                                                                                          | Modelo                                                          | Descrição                                       |
| IPLANRIO-EIO-<br>2020/00001         | 26/08/20   | 48009     | IPL26217485             | 27/08/2020   |          | IPL26217485 | Sem Efeito                         | Processo<br>Eletrônico de<br>Instrução<br>Orçamentária                                        | Processo<br>Eletrônico de<br>Instrução<br>Orçamentária<br>- EIO | CONFIDENCIAL                                    |
| IPLANRIO-EOI-<br>2020/00003         | 26/08/20   | 48009     | IPL26217485             | 27/08/2020   |          | IPL26217485 | Sem Efeito                         | Processo de<br>Execução<br>Orçamentária<br>e Financeira                                       | Processo<br>Eletrônico de<br>Instrução<br>Orçamentária<br>- EIO | CONFIDENCIAL                                    |
| IPLANRIO-EOI-<br>2020/00002         | 10/08/20   | 48009     | IPL26217485             | 10/08/2020   |          | IPL26217485 | Documento<br>Assinado<br>com Senha | Processo de<br>Execução<br>Orçamentária<br>e Financeira                                       | IPO                                                             | IPO de Ivan Goncalves Silverio<br>48009         |
| IPLANRIO-EOI-<br>2020/00002-<br>V01 | 10/08/20   | 48009     | IPL26217485             | 10/08/2020   | 48009    | IPL26217485 | Aguardando<br>Andamento            | <ul> <li>Processo de</li> <li>Execução</li> <li>Orçamentária</li> <li>e Financeira</li> </ul> | IPO                                                             | IPO de Ivan Goncalves Silverio<br>48009         |
| IPLANRIO-RHU-<br>2020/00009         | 07/08/20   | 48009     | IPL26213730             | 07/08/2020   |          | IPL26213730 | Documento<br>Assinado<br>com Senha | Processo de<br>Pessoal                                                                        | Processo de<br>Pessoal                                          | Processo de Pessoal de Vaness<br>Pinto da Silva |
| IPLANRIO-RHU-<br>2020/00009-<br>V01 | 07/08/20   | 48009     | IPL26213730             | 31/08/2020   | 48009    | IPL26213730 | Transferido<br>(Digital)           | Processo de<br>Pessoal                                                                        | Processo de<br>Pessoal                                          | Processo de Pessoal de Vaness<br>Pinto da Silva |
| IPLANRIO-RHU-                       | 07/08/20   | 48009     | IPL26213730             | 07/08/2020   |          | IPL26213730 | Documento                          | Processo de                                                                                   | Processo de                                                     | Processo de Pessoal de Vaness                   |

Figura 14

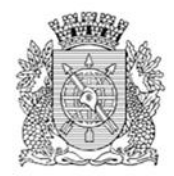

### 2.1.1.4 Criar Documentos

Na tela inicial do sistema, clique no botão CRIAR DOCUMENTO.

| C  C  C  C  C  C  C  C  C  C  C  C  C                                                                                                    | pal de Informática S.A.<br>Gouvea de Carvalho II<br>Atendente<br>5 | <ul> <li>Q ★ (₹)</li> <li>(48010</li> <li>(♣) Sait</li> <li>Lotação</li> </ul> |
|----------------------------------------------------------------------------------------------------|--------------------------------------------------------------------|--------------------------------------------------------------------------------|
| IGA I PROCESSO.RIO<br>refeitura da Cidade do Rio de Janeiro > Empresa Municia<br>Olá, a Robert Wagner (<br>Expedientes<br>Situação<br>Em Elaboração<br>Como Subcrritor | pal de Informática S.A.<br>Gouvea de Carvalho 🖪<br>Atendente<br>5  | 48010 C Sai                                                                    |
| refeitura da Cidade do Rio de Janeiro > Empresa Municip<br>Olá, <b>&amp; Robert Wagner (</b><br>Expedientes<br>Situação<br>Em Elaboração<br>Como Subscritor            | pal de Informática S.A.<br>Gouvea de Carvalho II<br>Atendente<br>5 | 48010 ເ⇔ Sai                                                                   |
| Olá, <b>L</b> Robert Wagner (<br>Expedientes<br>Situação<br>Em Elaboração<br>Como Subscritor                                                                           | Gouvea de Carvalho 🖪<br>Atendente<br>5                             | 48010 ເ⇔ Sa<br>Lotação                                                         |
| Expedientes Situação Em Elaboração Como Subscritor                                                                                                    | Atendente<br>5                                                     | Lotação                                                                        |
| Situação<br>Em Elaboração                                                                                                    | Atendente<br>5                                                     | Lotação                                                                        |
| <b>Situação</b><br>Em Elaboração<br>Como Subscritor                                                                                                    | Atendente<br>5                                                     | Lotação                                                                        |
| Em Elaboração<br>Como Subscritor                                                                                                    | 5                                                                  |                                                                                |
| Como Subscritor                                                                                                    |                                                                    | 5                                                                              |
| Como Subscritor                                                                                                    | 4                                                                  | 0                                                                              |
| Pendente de Assinatura                                                                                                    | 5                                                                  | 5                                                                              |
| Caixa de Entrada (Digital)                                                                                                    | 2                                                                  | 2                                                                              |
| Aguardando devolução (Fora do prazo)                                                                                                    | 1                                                                  | 1                                                                              |
| Aguardando Andamento                                                                                                    | 3                                                                  | 3                                                                              |
| Transferido (Digital)                                                                                                    | 1                                                                  | 1                                                                              |
| Revisar                                                                                                    | 3                                                                  | 0                                                                              |
| Processos Administrativos                                                                                                    |                                                                    |                                                                                |
| Situação                                                                                                    | Atendente                                                          | Lotação                                                                        |
| Caixa de Entrada (Digital)                                                                                                    | 2                                                                  | 2                                                                              |
| Aguardando devolução (Fora do prazo)                                                                                                    | 1                                                                  | 1                                                                              |
| Aguardando Andamento                                                                                                    | 3                                                                  | 3                                                                              |
|                                                                                                    | Mesa Virtual Pesquisar                                             | Criar Document                                                                 |

Figura 15

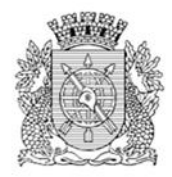

Uma tela de "**NOVO**" será apresentada, onde poderão ser criados diversos modelos de documentos (expedientes e processos).

| Access   Interno Producic   Piblico   Substruto   Preventimento automático   (rgáo Integrado   (rgáo Integrado                                                                                                    |                                                                   | MENU Y                                                          | Número de Documento                             | Bus |
|----------------------------------------------------------------------------------------------------|-------------------------------------------------------------------|-----------------------------------------------------------------|-------------------------------------------------|-----|
| NOVO                                                                                                    | efeitura da Cidade do Rio de Jan                                  | airo > Empresa Municipal de Informática S.A.                    | Olá, 🌡 Robert Wagner Gouvea de Carvalho 🗮 48010 |     |
| Modelo     Memorando     Origen   Acesso   Unterno Produzic     Plazez4234     Prezonalizar   Constraintário   Origio Integradic   Casolificação   Precontiniento automático   Preventiniento automático   Emorano   Casolificação   Precorção   Preventiniento automático substantivos, ginero masculino e singulari.   Exostração   Preventiniento automático substantivos, ginero masculino e singulari.   Exoto a ser insertido no corpo do memorando   State e sertido automático substantivos, ginero masculino e singulari.   Exoto a ser insertido no corpo do memorando   State e sertido automático substantivos, ginero masculino e singulari.   Exoto a ser insertido no corpo do memorando   State e sertido automático substantivos, ginero masculino e singulari.   Exoto a ser insertido no corpo do memorando   State e sertido automático substantivos, ginero functione e singulari.   Exoto a ser insertido no corpo do memorando   State e sertido automático sertido automático sertido automát                                                                                                    | NOVO                                                              |                                                                 |                                                 |     |
| Memorando   Origem   Interno Produzić v   Publico v   Substituto   Personalizar  Destinatário  Orgão Integrade: v  Interno Produzić v  Personalizar  Destinatário  Orgão Integrade: v  Prenchimento automático  [m branco] v  @ Ateres @ Remove & Addicionar  Clessificação  Destrição  Personal de atera:  Normal  Storamente  (Multiple de atera: Normal  Kenciona de atera: Normal  Kenciona de atera: Normal  Kenciona de atera: Normal  Kenciona de atera: Normal Kenciona de atera: Normal Normal Normal Normal Normal </td <td>Modelo</td> <td></td> <td></td> <td></td>                                                                                                    | Modelo                                                            |                                                                 |                                                 |     |
| Origem Acesso   Interno Produzić v Publico   IPL26224234 •   ROBERT WAGNER GOUVEA DE CARVALHO O Substituto   Personalizar     Destinatário   Orgão Integrade, v     Preenchimento automático   [Em branco] V   Ørter ® Remore + Adicionar       Preenchir o carpo adma com pulares-chare, sempre usando substantivos, ginero masculino e singular.   Texto a ser insertido no corpo do memorando    Preenchi P ( ) ( ) ( ) ( ) ( ) ( ) ( ) ( ) ( ) (                                                                                                    | Memorando                                                         |                                                                 |                                                 |     |
| Augusti     Interno Produzi:     Público        Subscritor     Destinatário     Órgão Integrada:     Orgão Integrada:     Preenchimento automático     [Em branco]     Orgão Integrada:     Preenchimento automático     [Em branco]     Orgão Integrada:     Preenchimento automático     [Em branco]     Classificeção       Preenchime compo adoma com palavras-there, sempre utando substantivos, glinero masculino e singular).   Entro a ser inserido no corpo do memorando    Common:   Common:     Interno +   X   Interno   Q   Interno   Q   Interno masculino e singular).   Entro a ser inserido no corpo do memorando   Common:   Common:   Interno +   X   Interno   Q   Interno   Q   Interno   Q   Interno   Interno   Q   Interno   Interno   Inte                                                                                                    | Origam Acarr                                                      |                                                                 |                                                 |     |
| Subscritor  IPL6224234  RUESCHARGE  Destinatário  Crysio Interneto automático  Em brancol  Cestificação  Destrição  Destrição Destrição Destrição                                                                                                    | Interno Produzic V Púb                                            | /ico ✓                                                          |                                                 |     |
| Substituto Destination<br>Precipimento automatico<br>[em branco] V INTERNO AUTOMATICO<br>[em branco] V INTERNO AUTOMATICO<br>[em branco] V INTERNO AUT                                                                                                    |                                                                   |                                                                 |                                                 |     |
| Product Vector     Product Vector                                                                                                    | UDISCRITOR                                                        | POREDT WACHER COLIVEA DE CARVALHO                               | Substituto     Personalizar                     |     |
| Decinitario<br>Orgão Integrado v<br>Em branco V<br>Em branco V<br>Estricação<br>Decrição<br>Decriç |                                                                   |                                                                 |                                                 |     |
| Crypso Integrate:   Prenchimento automático   [Em branco]   [Em branco]   [Em                                                                                                    | Destinatário                                                      |                                                                 |                                                 |     |
| Treenchimento automático [Em branco]                                                                                                    | Orgao Integrado 🗸                                                 |                                                                 |                                                 |     |
| Improved       Improved       Improved         Jessificação                                                                                                    | Preenchimento automático                                          |                                                                 |                                                 |     |
| Sessificação<br>Descrição<br>prencher o campo acima com palentar-theve, sempre usando substantivos, gênero masculino e singulari.<br>Texto a ser inserido no corpo do memorando<br>Com recuo →   X   0   0   0   0   0   0   0   0   0                                                                                                    | [Em branco] 💙 🕼 Alterar                                           | Remover + Adicionar                                             |                                                 |     |
| Descrição<br>prencher o campo acima com paterara-teve, sempre utando substantivos, ginero masculino e singulari.<br>Texto a ser inserido no corpo do memorando<br>Commono → [ X ] @ @ @ @ @ @ @ @ @ @<br>B I S [ Z ] # # [ # # ] @ [ @ Codupo Fores<br>B I S [ Z ] # # [ # # ] @ [ @ Codupo Fores<br>Serio #<br>Bamanho da letra:<br>Normal<br>Techo:<br>Atenciosamente                                                                                                    | Classificação                                                     |                                                                 |                                                 |     |
| Descrição         prencher o campo adma com palenze-chere, sempre usando substantivos, género masculino e singulad.         Texto a ser inserido no corpo do memorando         Commos +   X @ @ @ @ @ @ @ @ @ @         B I S   I = I = # #   III   Q   @ Codigo Fonte         B edv p         amanho do letra:         Normal         etor:         Atenciosamente         QX Ver Documento         Ver Documento                                                                                                    |                                                                   |                                                                 |                                                 |     |
| Descrição         prencher o campo adma com pateres-there, sempre utando substantivos, gênero masculino e inguteri.         Commoso +   X   □       □         © mesos +   X   □       □         I •   X   □       □         I •   X   □       □         B I •   X   □       □         B I •   X   □<                                                                                                    |                                                                   |                                                                 |                                                 |     |
| preender o campo adma com paleras-drae, sempre utando substantivos, gierero masculino e elegular).<br>Texto a ser insertido no corpo do memorando<br>Commono - [ × ] C @ @ @ [ + + ]<br>B I S [ X ] # # [ ] ∰ [ Ω ] @ Codgo Parke<br>bory p<br>Insertio A de letra:<br>Normal<br>fecho:<br>Atenciosamente                                                                                                    | Descrição                                                         |                                                                 |                                                 |     |
| generative campo adma com palanza-thave, sempre usando substantivos, gieneo masculino e singulari.         Texto a ser insertido no corpo do memorando         Commeso -   X   D   B   B   B   B   B   B   B   B   B                                                                                                    |                                                                   |                                                                 | 2                                               |     |
| Texto a ser insertido no corpo do memorando         Commono +   × 0       ≤       ≤       ≤       ≤       ≤       ≤       ≤       ≤       ≤       ≤       ≤       ≤       ≤       ≤       ≤       ≤       ≤       ≤       ≤       ≤       ≤       ≤       ≤       ≤       ≤       ≤       ≤       ≤       ≤       ≤       ≤       ≤       ≤       ≤       ≤       ≤       ≤       ≤       ≤       ≤       ≤       ≤       ≤       ≤       ≤       ≤       ≤       ≤       ≤       ≤       ≤       ≤       ≤       ≤       ≤       ≤       ≤       ≤       ≤       ≤       ≤       ≤       ≤       ≤       ≤       ≤       ≤       ≤       ≤       ≤       ≤       ≤       ≤       ≤       ≤       ≤       ≤       ≤       ≤       ≤       ≤       ≤       ≤       ≤       ≤       ≤       ≤       ≤       ≤       ≤       ≤       ≤       ≤       ≤       ≤       ≤       ≤       ≤       ≤       ≤       ≤       ≤       ≤       ≤       ≤       ≤       ≤       ≤       ≤       ≤       ≤       ≤                                                                                                    | preencher o campo acima com palavras-d                            | rave, sempre usando substantivos, gênero masculino e singular). |                                                 |     |
| Commence         ×         ·         ·         ·         ·         ·         ·         ·         ·         ·         ·         ·         ·         ·         ·         ·         ·         ·         ·         ·         ·         ·         ·         ·         ·         ·         ·         ·         ·         ·         ·         ·         ·         ·         ·         ·         ·         ·         ·         ·         ·         ·         ·         ·         ·         ·         ·         ·         ·         ·         ·         ·         ·         ·         ·         ·         ·         ·         ·         ·         ·         ·         ·         ·         ·         ·         ·         ·         ·         ·         ·         ·         ·         ·         ·         ·         ·         ·         ·         ·         ·         ·         ·         ·         ·         ·         ·         ·         ·         ·         ·         ·         ·         ·         ·         ·         ·         ·         ·         ·         ·         ·         ·         ·         ·         ·                                                                                                    | Texto a ser inserido no corpo do                                  | memorando                                                       |                                                 |     |
| B I S I Z ;= ::   · · · · · · · · · · · · · · · · ·                                                                                                    | Commercue + 1 × 10 10 10 10                                       | la al                                                           |                                                 |     |
| tedy p amanho da letra: Normal iecho: Atenciosamente                                                                                                    | BISIT                                                             |                                                                 |                                                 |     |
| Beery #<br>Bamanho da letra:<br>Normal<br>Techo:<br>Atenciosamente                                                                                                    | D X D X X I In the line of                                        | I TER   B.S. Config Config.                                     |                                                 |     |
| eory e<br>Baranho da letra:<br>Normal<br>fecho:<br>Atenciosamente                                                                                                    |                                                                   |                                                                 |                                                 |     |
| sery a<br>Bananho da letra:<br>Normal<br>fecho:<br>Atenciosamente                                                                                                    |                                                                   |                                                                 |                                                 |     |
| eety e<br>amanho da letra:<br>Normal<br>fecho:<br>Atenciosamente                                                                                                    |                                                                   |                                                                 |                                                 |     |
| boy p<br>amanho da letra:<br>Normal<br>lecho:<br>Atenciosamente                                                                                                    |                                                                   |                                                                 |                                                 |     |
| extry #<br>amanho da letra:<br>Normal<br>echo:<br>Atenciosamente                                                                                                    |                                                                   |                                                                 |                                                 |     |
| sexy p amanho da leta: Normal echo: Atenciosamente OK Ver Documenta Ver Impressão                                                                                                    |                                                                   |                                                                 |                                                 |     |
| Amanho da letra:<br>Normal<br>echo:<br>Atenciosamente                                                                                                    |                                                                   |                                                                 |                                                 |     |
| Normal<br>iecho:<br>Atenciosamente<br>OK Ver Documento Ver Impressão                                                                                                    | body p                                                            |                                                                 |                                                 |     |
| Atenciosamente                                                                                                    | boly p<br>Jamanho da letra:                                       |                                                                 |                                                 |     |
| OK Ver Documenta Ver Impressão                                                                                                    | boty p<br>Tamanho da letra:<br>Normal                             |                                                                 |                                                 |     |
| OK Ver Documento Ver Impressão                                                                                                    | bety p<br>Tamanho da letra:<br>Normal<br>fecho:                   |                                                                 |                                                 |     |
|                                                                                                    | exer e<br>Tamanho da letra:<br>Normal<br>fecho:<br>Atenciosamente |                                                                 |                                                 |     |

Figura 16

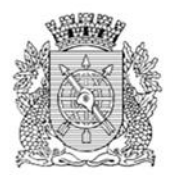

### a) Modelo

Existem diversos modelos que podem ser utilizados para criação de documentos (expedientes e processos). Selecione um dos modelos predefinidos.

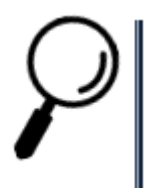

**Observação:** Caso seja necessária a criação de um novo modelo de documento, o Órgão deverá enviá-lo para avaliação do Comitê Técnico do Processo.Rio, através do e-mail: processorio@rio.rj.gov.br

| A PROCESSO.RIO MENU -                                                                             | Número de Documento                             | Buscar |
|---------------------------------------------------------------------------------------------------|-------------------------------------------------|--------|
| <b>eitura da Cidade do Rio de Janeiro</b><br>Ipresa Municipal de Informática S.A.                 | Olá, 🏖 Robert Wagner Gouvea de Carvalho 🗒 48010 | 🕞 Sair |
| 1010                                                                                              |                                                 |        |
| lodelo                                                                                            |                                                 |        |
| Memorando                                                                                         |                                                 |        |
| Pesquisar modelo                                                                                  |                                                 |        |
| Despacho Despacho                                                                                 |                                                 |        |
| Informação Informação                                                                             |                                                 |        |
| Memorando Memorando                                                                               |                                                 |        |
| MODELO A.1.1 INSTRUÇÃO DE PROCESSO ORÇAMENTÁRIO (IPO)                                             |                                                 |        |
| MODELO A.1.2 PROGRAMAÇÃO PLURIANUAL DOS CONTRATOS                                                 |                                                 |        |
| MODELO A.1.3 LIBERAÇÃO DE DOTAÇÕES / CRÉDITOS ADICIONAIS                                          |                                                 |        |
| MODELO A.2.1.a PROGRAMA DE INVESTIMENTOSLIBERAÇÃO DE DOTAÇÕES / CRÉDITO ORÇAMENTÁRIO              | 0                                               |        |
| MODELO A.2.1.b PROGRAMA DE INVESTIMENTOSREMANEJAMENTO ENTRE SUBTÍTULOS                            |                                                 |        |
| MODELO A.2.2 ALTERAÇÕES FÍSICAS E FINANCEIRAS NAS METAS DO EXERCÍCIO                              |                                                 |        |
| MODELO A.3.1 ADMINISTRAÇÃO DIRETA-DEMONSTRATIVO MENSAL DA DESPESA DE PESSOAL, ENCARO              | GOS E BENEFÍCIOS SOCIAIS                        |        |
| MODELO A.3.2 ADMINISTRAÇÃO INDIRETA - DEMONSTRATIVO MENSAL DA DESPESA DE PESSOAL, ENC             | ARGOS E BENEFÍCIOS SOCIAIS                      |        |
| MODELO A.4.1 Demonstrativo da Vinculação de Convênios / Operações de Crédito com Saldos Bancários | 5                                               |        |
| Ofício Ofício                                                                                     |                                                 |        |
| Parecer Parecer                                                                                   |                                                 |        |
| Planta Planta                                                                                     |                                                 |        |
| Processo Administrativo Processo Administrativo                                                   |                                                 |        |
| Processo Eletrônico de Instrução Orçamentária - EIO Processo Eletrônico de Instrução Orçamen      | tária - EIO                                     |        |

Figura 17

### • Despacho

É um expediente em que uma autoridade administrativa formula uma decisão, um encaminhamento em processo ou outro documento submetido à sua apreciação ou deliberação. Geralmente, o despacho baseia-se em parecer ou informação.

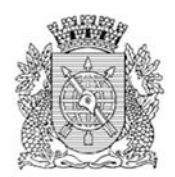

Os despachos podem ter caráter decisório, que encerra a matéria em pauta por uma decisão administrativa. Ou interlocutório, que não resolve a questão principal, encaminhando à autoridade competente ou à outra unidade administrativa o documento submetido à sua apreciação, com informações auxiliares à decisão final.

### • Despacho Automático

É um expediente criado automaticamente pela transferência de documentos. Não é utilizado para criação de novos documentos.

### • Documento Externo

É um expediente produzido fora do ambiente do Processo.Rio. Este pode ser em papel ou em meio eletrônico. Ex.: Uma Nota Fiscal de um prestador de serviço.

### Informação

É um expediente que registra a manifestação do servidor visando prestar esclarecimentos, elucidar aspectos de uma situação ou fato e subsidiar a tomada de decisões. Usado para instruir um processo ou expediente. Independente da relação hierárquica entre emissor e receptor.

### • Memorando

É um expediente de correspondência interna, utilizado na comunicação entre unidades administrativas de um mesmo órgão, independentemente da relação hierárquica entre emissor e receptor.

Serve não só para transmitir informações, solicitar esclarecimentos ou providências, mas também para encaminhar, expor projetos, ideias e diretrizes para o Serviço Público.

### • Ofício

É um expediente de correspondência cuja finalidade é estabelecer a comunicação dos órgãos da Administração Pública entre si e também com particulares, para tratar de assuntos técnicos ou administrativos.

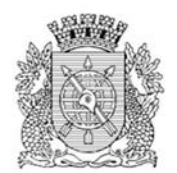

### • Parecer

É um expediente utilizado para emitir um juízo sobre assunto submetido à apreciação. Contém pronunciamento, determinação, recomendação e fundamentos legais, em que se apoia a decisão a ser tomada por autoridade competente, implicando solução favorável ou desfavorável.

#### • Planta

A planta é um desenho em escala que mostra a relação entre as características físicas vistas de cima. Ela fornece uma maneira de visualizar como as pessoas vão se mover no ambiente.

### • Processo Administrativo

Tem por finalidade tratar de questões administrativas de rotina que não sejam atendidas nos processos de EOF e PES, tais como processos de sindicância, diárias e passagens, dentre outros.

### b) Origem

Este campo classifica as formas de cadastro do documento quanto à sua origem: Interno Produzido ou Interno Folha de Rosto. O Interno produzido são os documentos produzidos pelo Sistema Processo.Rio. O Interno Folha de Rosto são documentos produzidos pelo sistema Processo.Rio, cujo o teor é composto por um documento do antigo SICOP, onde poderemos citar a numeração original deste documento.

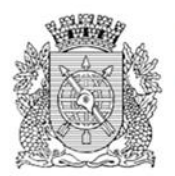

### c) Acesso

Este campo classifica os documentos de acordo com o grau de acesso. Os documentos podem ser de acesso: Público, Limitado ao Órgão, Limitado de Pessoa para divisão, Limitado de divisão para pessoa, Limitado entre lotações, Limitado entre pessoas, Restrito ou Sigiloso.

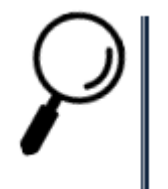

**Observação**: Este campo deverá ser preenchido de acordo com a natureza do assunto. Pois caso um documento que seja de conteúdo sigiloso seja configurado como público, informações de grande importância ficarão expostas.

### d) Subscritor

Este campo identifica o responsável pela assinatura do documento. O nome do servidor informado neste campo será registrado ao final do documento.

### e) Substituto

Esta opção ao ser marcada, permite registrar os dados do Titular que está sendo representado pelo Subscritor em um modelo de documento específico.

### f) Personalizar

Esta opção ao ser marcada, permite registrar as informações funcionais do Subscritor.

### g) Destinatário

Este campo identifica para quem se destina o expediente ou processo administrativo. O cadastro do destinatário poderá ser realizado através do preenchimento de um dos campos abaixo:

- ✓ Matrícula: para selecionar nome ou matrícula do servidor.
- ✓ Órgão Integrado: para selecionar uma lotação
- ✓ Órgão Externo: para selecionar um Órgão cadastrado na tabela de Órgãos Externos.
- Campo Livre: para preenchimento quando o destinatário não constar de nenhuma das outras opções.

### h) Preenchimento automático

Este campo possibilita o cadastro de modelo de documento rotineiramente utilizado. Para utilizar esta funcionalidade deve-se preencher e conferir os dados, selecionar a opção "adicionar", atribuir um nome para o documento e apertar ok. O seu modelo de tema será salvo para uso futuro.

Também estão disponíveis as opções: Alterar e Remover.

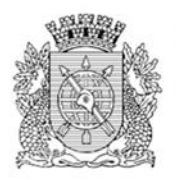

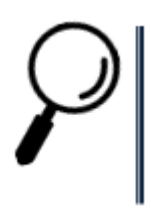

**Observação:** O preenchimento automático é específico para cada modelo.

### i) Classificação

Este campo deve ser preenchido obrigatoriamente com o código da classificação documental. A classificação tem a função de informar o assunto do documento e o seu prazo de guarda, de acordo com a Tabela de Temporalidade Vigente.

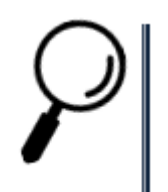

**Observação:** Neste campo é definido também o assunto principal do documento.

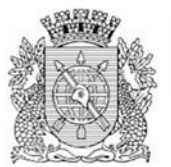

### j) Texto a ser inserido no corpo do documento

Este campo é para edição do texto a ser registrado no documento.

Com relação a fonte de letra, de acordo com o estilo escolhido, o tamanho da fonte será modificado. Para "Título", tamanho 20; para "Subtítulo", tamanho 16; para o "com recuo", tamanho 12.

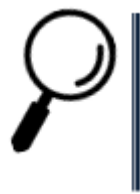

**Observação**: Caso o documento apresente mais de uma página e na formatação padrão apareça apenas a assinatura do subscritor na última folha, o tamanho da letra poderá ser alterado a fim de possibilitar o ajuste. (Utilizado em "Ver Impressão")

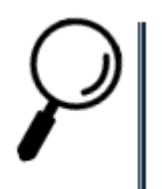

**Observação**: Cabe ressaltar o estilo da fonte é Arial, de acordo com o Manual de Redação Oficial da Prefeitura da Cidade do Rio de Janeiro

### k) OK

Esta opção finaliza a edição do documento.

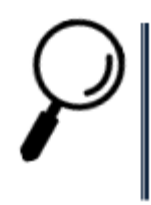

**Observação**: Após o OK, o documento ganhará um número temporário com o formato TMP-99999999.

#### I) Ver Documento

Esta opção permite visualizar rapidamente o texto do documento.

#### m) Ver Impressão

Esta opção permite visualizar o documento diagramado para impressão.

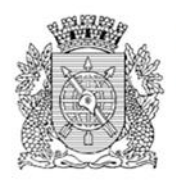

# 3 Operações com os Documentos

As seguintes operações são aplicáveis aos expedientes e processos.

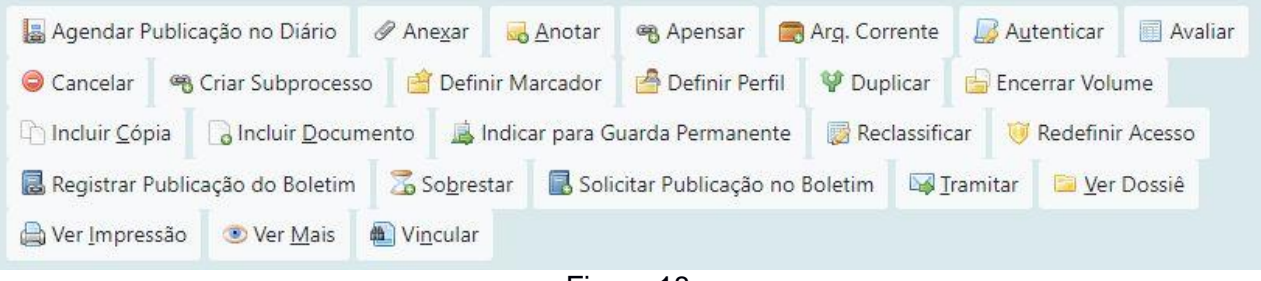

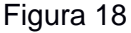

### Anexar

É a ação de integrar um arquivo externo ao documento. Após a execução desta ação o arquivo passa tramitar junto ao documento, como se fosse único. Só poderão ser anexados arquivos eletrônicos em formatos não-proprietários ou de padrões abertos, como por exemplo: PDF, TIFF, JPG, ODF aplicações baseadas no XML, etc., de tamanho inferior a 10 MB, ou seja, não é permitido o uso de arquivos com as extensões DOC, DOCX, XLS, XLSX, etc.

### Apensar

É a ação de juntar temporariamente um processo ou expediente a outro, desde que possuam matérias semelhantes, sem que este, no entanto, seja parte integrante dele, fazendo com que os dois documentos tramitem juntos por um determinado período. Este procedimento é indicado quando a decisão a respeito de um, requeira informações que estejam nos documentos do outro processo, mantendo as características individuais de cada um.

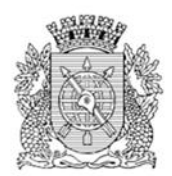

### Arquivo Corrente

Conjunto de documentos, em tramitação ou não, que, pelo seu valor primário, é objeto de consultas frequentes pela entidade que o produziu, a quem compete a sua administração. No Processo.Rio os documentos arquivados no arquivo corrente, via de regra, já cumpriram sua função e a razão pela qual foram criados. Os documentos arquivados no arquivo corrente podem ser desarquivados na lotação que os arquivou e podem ganhar novos trâmites se necessário. Mantém-se no arquivo corrente os documentos que precisam cumprir o prazo estabelecido pelo Plano de Classificação e Tabela de Temporalidade (PCTT) na fase respectiva. Após o prazo legal de guarda deverá ser avaliado para definir a sua destinação, guarda intermediária ou permanente. São exibidos no Quadro de Expedientes e Processos Administrativos os documentos que se encontram arquivados na matrícula do atendente ou na lotação.

#### Autenticar

É a ação que comprova a autenticidade de que um documento original ou que uma cópia reproduz fielmente o original, feita por uma pessoa jurídica com autoridade para tal (servidor público, notário, autoridade certificadora), naquele determinado momento.

#### Autuar

É ação que permite reunir documentos em forma de processo. A partir da autuação, é gerado um número de processo.

### Avaliar

É a ação que permite modificar a classificação do documento (assunto), justificando o ato.

### Assinar

É a ação que permite assinar o documento temporário, criando a numeração definitiva.

#### Anotar

É a ação que permite inserir uma pequena observação ao documento. A anotação será exibida nas movimentações do documento, podendo ser excluída a qualquer tempo pelo usuário que a criou.

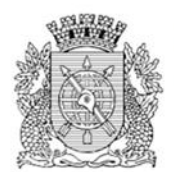

### Cancelar

É a ação que torna o documento já finalizado sem efeito. Uma vez assinado o documento/item documental que foi produzido no ambiente digital de gestão documental ("Documentos Digitais"), não é mais possível editá-lo. Por esse motivo, se for necessário alterar alguma informação registrada (descritores e/ou conteúdo) em documento assinado, ele deverá ser cancelado. Tanto o documento quanto o item documental só podem ser cancelados pelo agente público responsável por sua assinatura. O documento só pode ser cancelado enquanto não houver documentos juntados a ele. O item documental, por sua vez, só pode ser cancelado após a sua desafixação. Para pesquisar os documentos que foram cancelados, na pesquisa procure por documentos com a situação sem efeito.

### Criar Via

O Sistema permite que sejam criadas até 24 (vinte e quatro) vias de um mesmo documento. Entretanto, a criação de vias só é recomendada nos casos em que estas sejam consideradas extremamente necessárias. É bom saber que cada uma das vias criadas seguirá como um documento totalmente independente dos demais. Caso sejam criadas vias adicionais, é possível efetuar ações, por meio da opção VER MAIS, o usuário obtém a visão geral do andamento de cada via do documento que foi criada, bem como os respectivos recursos disponíveis para cada uma dessas vias, tais como: Anotar, Ver Dossiê, Incluir Documento, Tramitar e Arquivar Corrente.

### Criar Subprocesso

Subprocesso ou Documento Filho é considerado "filho" do processo principal. Os subprocessos são adotados para dar celeridade às rotinas de pagamentos de notas fiscais, aditamentos contratuais, etc. Por meio do subprocesso, é possível dividir o conjunto principal (documento-pai), em subconjuntos com independência de movimentação.

Exemplo: um processo do tipo EOF, cujo objeto seja a contração de serviços a serem prestados de forma continuada. Enquanto, no processo principal (Documento-Pai), ficam os contratos e os aditamentos, no Subprocesso (Documento-Filho), ficam as notas fiscais e seus pagamentos. Dessa forma, o processo principal (documento-pai) pode ser enviado, por exemplo, para área de Contratos para trâmites de aditamento contratual, e o subprocesso (documento-filho) para área responsável pelo pagamento de notas fiscais. É importante lembrar que o subprocesso, apesar de ser parte integrante do processo principal, é considerado um documento independente, com tramitação própria. Caso seja necessário, pode-se apensá-lo ao processo principal para que tramitem juntos. Além disso, o processo principal e o subprocesso podem ter um ou mais volumes.

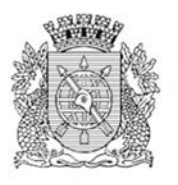

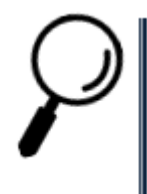

**Observação**: Volume é um conjunto de documentos agrupados de acordo com a capacidade do dispositivo disponível para sua formação. Tão logo o volume atinja um certo tamanho que dificulte a manipulação de seu conteúdo, este é encerrado, ensejando a abertura de um novo. No Processo.Rio, os volumes são encerrados automaticamente quando se atinge o número de 200 folhas.

### Definir Marcador

É ação que permite escolher cinco dos seguintes marcadores: Urgente, Idoso, Retenção de INSS, Pronto para Assinar, Como Revisor. Para retirar a última marcação selecionada, clique em desfazer definição de marcador.

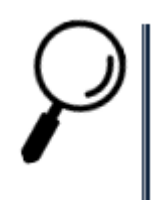

**Observação: Observação:** Essas marcações, uma vez assinaladas, aparecerão na coluna situação, na tela inicial do Processo.Rio.

### Definir Perfil

É a ação que permite definir os cinco perfis de usuários para o documento. São eles: Gestor, Interessado, Liquidante, Autorizador, Revisor.

### Duplicar

É a ação que permite duplicar o conteúdo de um expediente ou processo para elaboração de um novo documento, sem que o original seja modificado. O novo documento recebe uma numeração temporária (TMP) e pode ser editado

### Editar

É a ação que permite o usuário a voltar para a tela de edição do documento. Essa funcionalidade só pode ser realizada enquanto o documento não estiver assinado.

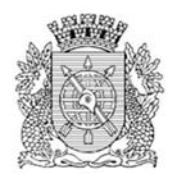

### Excluir

É a ação que permite excluir o documento temporário do sistema, não sendo possível recuperá-lo. É importante lembrar que essa opção só é possível pelo fato dele ainda ser temporário.

### Encerrar Volume

Os processos criados com o meio de tramitação físico possuem a opção encerrar Volume. Ao realizar essa operação, uma Certidão de Encerramento de Volume é adicionada ao Processo e o volume é encerrado. Ao executar a opção Abrir Novo Volume, o volume anterior é apensado ao novo, fazendo com que ambos tramitem juntos.

### Finalizar

É a ação que torna o documento não mais editável e pronto para ser assinado. O sistema gerará uma numeração definitiva para o documento. Outra forma de finaliza-lo é quando o mesmo é assinado. Ao assinar, este documento será finalizado automaticamente.

### Incluir Cópia

É a ação que permite juntar uma cópia de outros documentos já existentes no Processo.Rio ao documento que está sendo produzido ou despachado.

### Incluir Documento

É a ação que permite criar e juntar qualquer outro tipo documental ao documento em andamento, tais como despacho, memorando e parecer. Ao selecionar a opção incluir documento, o sistema carregará a tela de criação de um novo documento com o campo modelo já preenchido com o despacho, por ser este o tipo documental mais utilizado para dar andamento aos expedientes e processos. Entretanto, o usuário pode selecionar qualquer outro documento da listagem.

### Indicar Para Guarda Permanente

É a ação que permite fazer o arquivamento permanente da via, gerando um protocolo de arquivamento, que pode ser acessado através de um link na movimentação. É possível desfazer o arquivamento permanente ou desarquivá-lo.

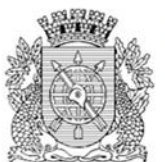

### Incluir Cossignatário

É a ação que permite incluir um segundo subscritor, ou mais, como responsáveis por assinar o documento, desde que este ainda não tenha sido assinado.

### Juntar

É a ação que permite juntar um expediente ao outro, desde que ambos estejam na mesma lotação e em andamento.

### Reclassificar

É a ação que permite modificar a classificação do documento (assunto), justificando o motivo do ato.

### Redefinir Acesso

É a ação que permite alterar o nível de acesso ao documento.

### Registrar Publicação do Boletim

É a ação que registra a data da publicação de um documento no Diário Oficial.

### Sobrestar

É a ação que permite suspender, temporariamente, o andamento de um documento que esteja na dependência de outro documento ou ação que lhe dê continuidade.

As regras para sobrestar um documento são:

- O documento tem que estar assinado.
- Não pode estar arquivado.
- Não pode estar juntado ou apensado.
- Não pode estar em trânsito.
- Não pode estar sem efeito.
- O usuário tem que estar com o documento.

### Sobrestado

Nesta situação, encontram-se os documentos (expedientes e processos) que sofreram uma suspensão temporária, aguardando uma ação que lhe dê continuidade.

### Ver Dossiê

É a ação que permite visualizar todo o conteúdo do documento (despachos, anexos e documentos vinculados). Permite a exibição no navegador, em PDF e em tela cheia.

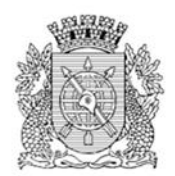

### Ver Impressão

É a ação que permite visualizar exatamente como será impresso o documento.

### Ver Mais

É a ação que permite visualizar todos os eventos que o processo sofreu durante sua construção e trâmite, tais como: criação, apensação, juntada, encerramento de volume, transferência, recebimento etc.

### Vincular

É a ação que permite fazer referência cruzada entre documentos que tratam do mesmo assunto ou se complementam. Diferentemente da função juntar, a função vincular apenas disponibiliza um link para acesso ao outro documento.

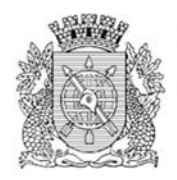

### **Incluir Arquivos Auxiliares**

(Esta funcionalidade encontra-se na parte inferior direita da tela).

Por meio da funcionalidade Arquivos Auxiliares, é possível inserir, no Processo.Rio, um documento no formato original, equivalente ao que foi inserido em PDF, possibilitando, assim, a edição do arquivo original pelo destinatário e a inserção de nova versão, em PDF, no dossiê do documento.

O arquivo auxiliar tem por objetivo substituir o e-mail no trâmite de documentos do Processo.Rio, não fazendo, entretanto, parte do expediente ou processo.

Para incluir um arquivo auxiliar clique no "+" em "Arquivo Auxiliares".

| Vias                        | • |
|-----------------------------|---|
| Documento Interno Produzido | • |
| Cossignatários              | > |
| Nível de Acesso             | • |
| Arquivos Auxiliares         |   |
| € Incluir Arquivo           |   |

Figura 19

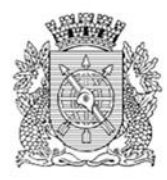

# *3.1 Procedimento para Elaboração de Processo*

a) Criar um Processo

Existem duas formas de criação de processos. São elas:

- Escolhendo um dos seguintes modelos abaixo, de acordo com os procedimentos de criação de documentos explicado anteriormente:
  - ✓ Processo de Execução Orçamentária
  - ✓ Processo Pessoal
  - Processo de Outros Assuntos Administrativos

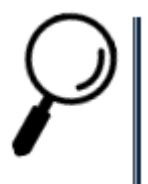

**Observação**: lembrando que, ao criar um processo desta forma, será gerado apenas a capa.

 Utilizando um documento já existente, selecione a opção autuar. Você será direcionado a criar um novo documento. Então, escolha o tipo de processo correspondente. Desta forma, um documento do tipo processo será gerado, e o documento inicial será juntado no interior do mesmo.

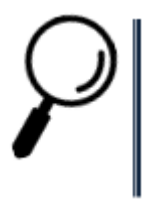

**Observação**: Da mesma forma que ao criar documentos, precisamos assinar, esta ação também é necessária para abertura de processo

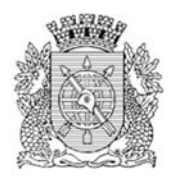

- b) Criar um despacho
- Para criar um despacho no processo, selecione o processo que deseja dar continuidade na página inicial, na opção "Aguardando Andamento".
- Abra o processo e localize o botão "Incluir Documento". Desta forma um documento "Novo" será iniciado. Preencha todos os campos e escolha no campo "Texto do Despacho" umas das opções disponíveis. Caso não tenha a ação desejada, selecione a opção "Outro" e escreva no campo abaixo o conteúdo desejado. Ao término, selecione OK.
- Um expediente temporário "TMP" será criado. Clique em "Assinar". Observe que no momento da assinatura a opção "Juntar" no rodapé aparecerá selecionada, indicando que este despacho será juntado ao seu processo.
- O expediente receberá a denominação "DES" (de despacho). Ao final do expediente, surgirá a informação de que este despacho está juntado a um processo. Clique neste número do processo que será exibido com o documento juntado.

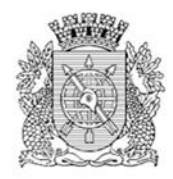

|                                    |         | PROC      | ESSO ADMII                                  | NISTRATIV              | 0                                  |  |  |  |
|------------------------------------|---------|-----------|---------------------------------------------|------------------------|------------------------------------|--|--|--|
| GUARDA MUNICIPAL DO RIO DE JANEIRO |         |           |                                             |                        |                                    |  |  |  |
| Processo N°                        |         |           |                                             |                        |                                    |  |  |  |
| GM-RIO-RHU-2020/00004              |         |           |                                             |                        |                                    |  |  |  |
| Data de abertura 10/07/2020        |         |           |                                             |                        |                                    |  |  |  |
|                                    |         |           | OBJETC                                      | >                      |                                    |  |  |  |
|                                    | Pr      | ocesso de | e Pessoal de                                |                        |                                    |  |  |  |
|                                    | Γ       |           | ARQUIVA                                     | DO                     |                                    |  |  |  |
|                                    |         | сх        | /                                           | /20_                   |                                    |  |  |  |
|                                    | L       |           |                                             |                        | Classif.<br>documental 00.01.01.01 |  |  |  |
| Tempo                              | Lotação | Evento    | Descrição                                   |                        |                                    |  |  |  |
| 1 hora                             | 42837   | Juntada   | Documento ju<br>GM-RIO-DES-2<br>Despacho de | ntado:<br>2020/00001-A | Descrição:<br>/ 42837              |  |  |  |

Figura 20

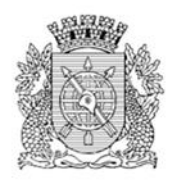

# 4 Tramitando um Documento

Após o documento estar assinado, o mesmo assumirá o status "Aguardando Andamento". Neste momento é possível escolher a opção "Tramitar". Será apresentada a seguinte tela:

| Tramitar - IPLAN                                 | RIO-EOF-202 | 0/00001-V01 - 1° | Volume |  |  |
|--------------------------------------------------|-------------|------------------|--------|--|--|
| Destinatário                                     |             |                  |        |  |  |
| Órgão Integ 🗸                                    |             |                  |        |  |  |
| Data da devolução                                |             |                  |        |  |  |
| Atenção: somente                                 |             |                  |        |  |  |
| preencher a data de<br>devolução se a            |             |                  |        |  |  |
| intenção for, realmente,<br>que o documento seja |             |                  |        |  |  |
| devolvido até esta data.                         |             |                  |        |  |  |
| Ok Cancela                                       |             |                  |        |  |  |
|                                                  |             |                  |        |  |  |

Figura 21

• Preencha com os dados do destinatário (neste momento é possível estabelecer um prazo para a devolução do documento).

- Escolha a opção OK.
- A tramitação foi realizada (não é apresentada nenhuma mensagem de confirmação).

• Os documentos já tramitados aparecem na situação "Transferido (Digital)", na tela inicial do sistema.

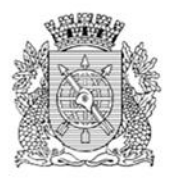

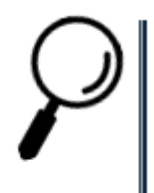

**Observação:** Caso no momento da assinatura do documento, o destinatário já tenha sido preenchido, a opção para tramitar já virá marcada facilitando o trabalho do usuário.

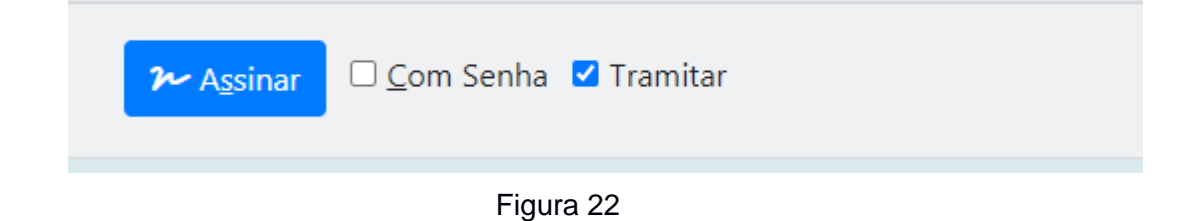

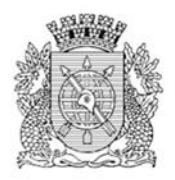

# 5 Desfazer Transferência (Tramitação)

Caso o usuário realize uma tramitação para algum órgão equivocadamente, essa ação poderá ser desfeita, utilizando o recurso "Desfazer Transferência".

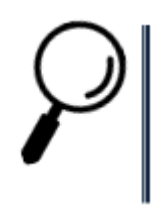

**Observação:** Esta ação somente é possível caso o destinatário não tenha realizado o recebimento do documento em sua unidade.

| PROCESSO.RIO                                                          | MENU 🕶                             | Documentos<br>•                         |                     |               | Gestão      | Número de Do<br>Buscar | ocumento   |
|-----------------------------------------------------------------------|------------------------------------|-----------------------------------------|---------------------|---------------|-------------|------------------------|------------|
| Prefeitura da Cidade do Rio de J<br>> Guarda Municipal do Rio de Jane | a <b>neiro</b><br>eiro             |                                         |                     | Olá           | i, 💄 Gerald | lo Jose de Paul        | a 🕞 Sair   |
| GM-RIO-RHU-20<br>1° Volume - Aguar                                    | 20/0000<br>dando de                | )3<br>volução                           |                     |               |             |                        | 1          |
| Autenticar 🔲 Avaliar 🤤 Car                                            | ncelar 🧠 Criar Su<br>Ver Impressão | ibprocesso 🛛 🔮 De<br>💿 Ver <u>M</u> ais | efinir Marcador 🛛 🗧 | Definir Perfi | Desfaze     | r Transferência        | 🦞 Duplicar |
| PROC                                                                  | ESSO ADMINI                        | STRATIVO                                |                     | Ve            | olumes      |                        | *          |
|                                                                       |                                    | F                                       | -igura 23           |               |             |                        |            |

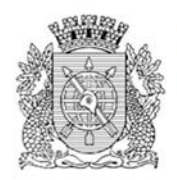

# 6 Recebendo um Documento

Os documentos recebidos estão na situação "Caixa de Entrada (Digital)". Clicando no indicador numérico, é apresentada a lista com os respectivos documentos.

| PR 🏷                                                                              | •CESS                                                              | O.RIO                                                                                                    | MENU -                                                                                                    |                                                                                                    |                                                                                                    |                                                                                                    |                                                                                                    | Nú                                                                                                    | mero de Documento Busca                                                                                                    |  |
|-----------------------------------------------------------------------------------|--------------------------------------------------------------------|----------------------------------------------------------------------------------------------------|----------------------------------------------------------------------------------------------------|----------------------------------------------------------------------------------------------------|----------------------------------------------------------------------------------------------------|----------------------------------------------------------------------------------------------------|----------------------------------------------------------------------------------------------------|----------------------------------------------------------------------------------------------------|----------------------------------------------------------------------------------------------------|--|
| Prefeitura da Cidade do Rio de Janeiro<br>> Empresa Municipal de Informática S.A. |                                                                    |                                                                                                    |                                                                                                    |                                                                                                    |                                                                                                    | Olá, 💄 Robert '                                                                                                    | Wagner Gouv                                                                                                    | rea de Carvalho 🖩 48010 🛛 🔂 Sa                                                                                                    |                                                                                                    |  |
| entos                                                                             | Enco                                                               | ontrado                                                                                                    | s                                                                                                    |                                                                                                    |                                                                                                    |                                                                                                    |                                                                                                    |                                                                                                    |                                                                                                    |  |
| Documer                                                                           | nto                                                                |                                                                                                    | Situação                                                                                                    |                                                                                                    |                                                                                                    |                                                                                                    |                                                                                                    |                                                                                                    |                                                                                                    |  |
|                                                                                   | Subscrite                                                          | ibscritor Atendente                                                                                                   |                                                                                                    |                                                                                                    |                                                                                                    |                                                                                                    |                                                                                                    |                                                                                                    |                                                                                                    |  |
| Data:                                                                             | Lotação                                                            | Pessoa                                                                                                    | Data                                                                                                    | Lotação                                                                                                    | Pessoa                                                                                                    | Situação                                                                                                    | Tipo                                                                                                    | Modelo                                                                                                    | Descrição                                                                                                    |  |
| 07/08/20                                                                          | 48009                                                              | IPL26213730                                                                                                    | 31/08/2020                                                                                                    | 48010                                                                                                    | IPL26224234                                                                                                    | Caixa de<br>Entrada<br>(Digital)                                                                                                    | Informação                                                                                                    | Informação                                                                                                    | Informação de Vanessa Pinto da<br>Silva / 48009                                                                                                    |  |
| 18/08/20                                                                          | 48009                                                              | IPL26213730                                                                                                    | 31/08/2020                                                                                                    | 48010                                                                                                    | IPL26224234                                                                                                    | Caixa de<br>Entrada<br>(Digital)                                                                                                    | Memorando                                                                                                    | Memorando                                                                                                    | Memorando de Vanessa Pinto da<br>Silva / 48009                                                                                                    |  |
|                                                                                   | idade do l<br>cipal de In<br>entos<br>Documer<br>Data:<br>07/08/20 | idade do Rio de Jar<br>cipal de Informática<br>entos Enco<br>Documento<br>Subscrit<br>Data: Lotação<br>07/08/20 48009 | idade do Rio de Janeiro<br>cipal de Informática S.A.<br>Entos Encontrado<br>Documento<br>Subscritor<br>Data: Lotação Pessoa<br>07/08/20 48009 IPL26213730 | MENU       Idade do Rio de Janeiro<br>cipal de Informática S.A.       Documento     Situação       Subscritor       Data:     Lotação     Pessoa     Data       07/08/20     48009     IPL26213730     31/08/2020       18/08/20     48009     IPL26213730     31/08/2020 | MENU →         Idade do Rio de Janeiro<br>cipal de Informática S.A.         Documento       Situação         Subscritor       Atendem<br>Data:         Lotação       Pessoa       Data       Lotação         07/08/20       48009       IPL26213730       31/08/2020       48010 | MENU →       Idade do Rio de Janeiro<br>cipal de Informática S.A.       Documento     Situação       Subscritor     Atendente       Data:     Lotação     Pessoa       O7/08/20     48009     IPL26213730     31/08/2020     48010     IPL26224234       18/08/20     48009     IPL26213730     31/08/2020     48010     IPL26224234 | MENU -         MENU -         didade do Baneiro         cipal de Informática S.A.         Situação         Situação         Situação         Situação         Subscritor         Situação         Documento         Situação         Data:       Lotação       Pessoa       Situação         Ontação       Pessoa       Situação         Onta;       Lotação       Pessoa       Situação         Onta;       Lotação       Pessoa       Situação         07/08/20       48009       IPL26213730       31/08/2020       48010       IPL26224234       Caixa de Entrada (Digital)         18/08/20       48009       IPL26213730       31/08/2020       48010       IPL26224234       Caixa de Entrada (Digital) | MENU →       Olá. ▲ Robert         Olá. ▲ Robert         Olá. ▲ Robert         Olá. ▲ Robert         Olá. ▲ Robert         Documento         Situação         Situação         Olá. ▲ Robert         Olá. ▲ Robert         Documento         Situação         Situação         Olá. ▲ Robert         Documento         Situação         Data:       Lotação       Pessoa       Situação       Tipo         Olá. ▲ Robert         Documento       Situação       Pissoa       Situação         Data:       Lotação       Pessoa       Situação       Tipo         07/08/20       48009       IPL26213730       31/08/2020       48010       IPL26224234       Caixa de<br>Entrada       Memorando         18/08/20       48009       IPL26213730       31/08/2020       48010       IPL26224234       Caixa de<br>Entrada       Memorando | MENU →       MENU →       MENU →       Menu →       Menu →      Menu →       Menu → |  |

Figura 24

• Para receber o documento, simplesmente clique para abrir qualquer um deles.

• Neste momento, o recebimento foi realizado não é apresentada nenhuma mensagem de confirmação).

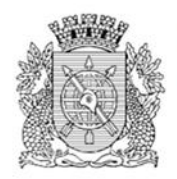

# 7 Tarefas em Lote

Existem várias tarefas que podem ser realizadas "em lote" ou seja, os documentos selecionados serão afetados da mesma forma.

• Para exibir o menu onde poderá ser selecionado as tarefas de transferência em lote, clique no botão pesquisa. O seguinte menu será apresentado:

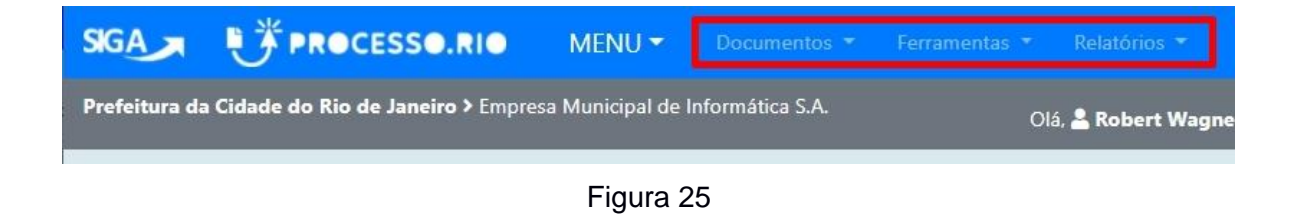

• Para executar estas tarefas, clique em Documentos.

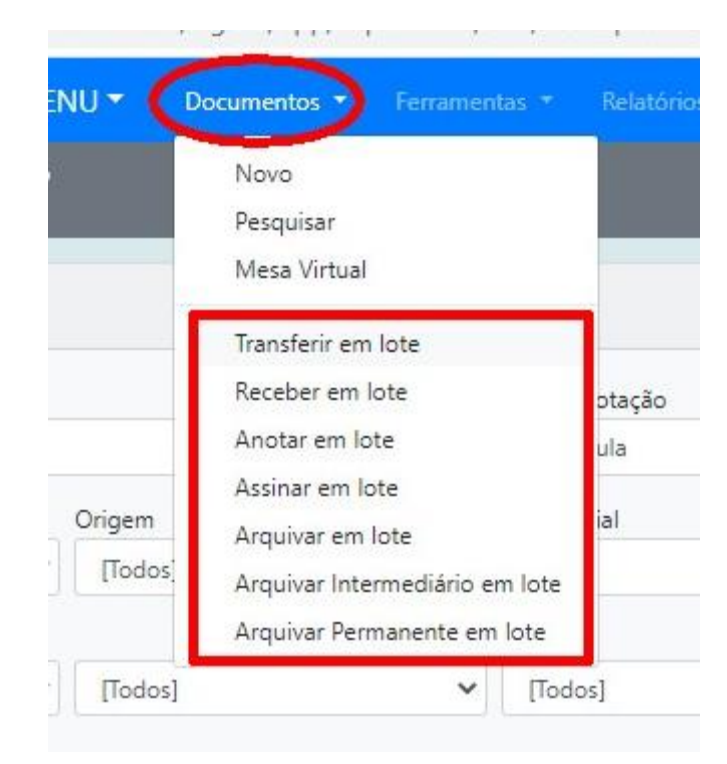

Figura 26

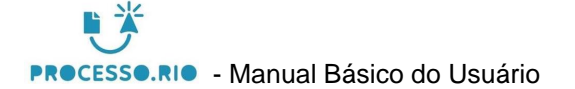

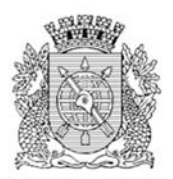

- As tarefas que podem ser executadas em lote são:
  - ✓ Transferir em Lote
  - ✓ Receber em Lote
  - ✓ Anotar em Lote
  - ✓ Assinar em Lote
  - ✓ Arquivar em Lote
  - ✓ Arquivar Intermediário em Lote
  - ✓ Arquivar Permanente em Lote

Por meio destas opções é possível executar a mesma ação em mais de um documento ao mesmo tempo. Uma vez selecionada alguma das opções, será exibida uma lista de documentos aptos a sofrerem a ação.

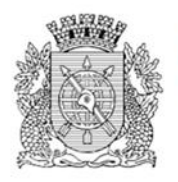

# 7.1 Transferir em Lote

Ao selecionar esta opção, serão exibidos na tela de transferência todos os documentos possíveis de serem transferidos, ou seja, todos os que estão na situação "Aguardando Andamento".

Para executar esta ação, acesse as funcionalidades em: PESQUISAR $\rightarrow$  DOCUMENTOS  $\rightarrow$  Transferir em Lote.

| Transferência em Lote |              |
|-----------------------|--------------|
| Data                  |              |
| Responsável           | □ Substituto |
| Função do Responsável |              |
| (opcional)            |              |
| Atendente             |              |
| Órgão Integrado 🔹     |              |
| Transferir            |              |
|                       |              |

Figura 27

### 7.2 Receber em Lote

Para executar estas tarefas, acesse as funcionalidades em: PESQUISAR $\rightarrow$  DOCUMENTOS  $\rightarrow$  Receber em Lote.

| Recebimento em Lote |  |
|---------------------|--|
| Receber             |  |
| Figure 20           |  |

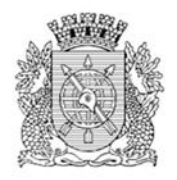

7.3 Anotar em Lote

Para executar estas tarefas, acesse as funcionalidades em:

 $\mathsf{PESQUISAR} \rightarrow \mathsf{DOCUMENTOS} \rightarrow \mathsf{Anotar} \ \mathsf{em} \ \mathsf{Lote}.$ 

| Anotação em           | Lote        |              |
|-----------------------|-------------|--------------|
| Data                  | Responsável | □ Substituto |
| Função do Respor      | nsável      |              |
| (opcional)<br>Nota    |             |              |
|                       |             |              |
| Restam 255 Caracteres | a           |              |

Figura 29

# 7.4 Assinar em Lote

Para executar estas tarefas, acesse as funcionalidades em: PESQUISAR  $\rightarrow$  DOCUMENTOS  $\rightarrow$  Assinar em Lote.

| Assinatura em Lote de Documentos, Despachos e Anexos |
|------------------------------------------------------|
| 2 Assinar                                            |
|                                                      |

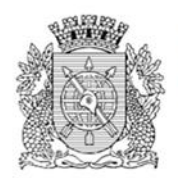

# 7.5 Arquivar em Lote

Para executar estas tarefas, acesse as funcionalidades em: PESQUISAR $\rightarrow$  DOCUMENTOS  $\rightarrow$  Arquivar em Lote.

| Arquivamento |           |  |
|--------------|-----------|--|
| Arquivar     |           |  |
|              | Figura 31 |  |

# 7.6 Arquivar Intermediário em Lote

Para executar estas tarefas, acesse as funcionalidades em:

 $\label{eq:period} \text{PESQUISAR} \rightarrow \text{DOCUMENTOS} \rightarrow \text{Arquivo Intermediário em Lote}.$ 

| Data                                 | Responsável | 🗆 Substituto |  |
|--------------------------------------|-------------|--------------|--|
| Função do Respo                      | nsável      |              |  |
| <sub>(opcional)</sub><br>Localização |             |              |  |
|                                      |             |              |  |

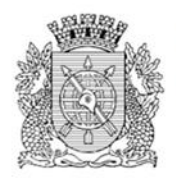

# 7.7 Arquivar Permanente em Lote

Para executar estas tarefas, acesse as funcionalidades em: PESQUISAR $\rightarrow$  DOCUMENTOS  $\rightarrow$  Arquivar Permanente em Lote.

| Arquivamento Permanente |             |           |            |  |  |
|-------------------------|-------------|-----------|------------|--|--|
| Data                    | Responsável |           | Substituto |  |  |
| (opcional)              | onsavei     |           |            |  |  |
| Arquivar                |             |           |            |  |  |
|                         |             | Figura 33 |            |  |  |

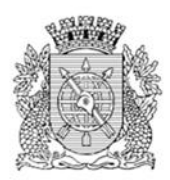

# 9 Histórico de Revisões

| Data do PDF | Versão | Descrição                                                                                          | Autor                              |
|-------------|--------|----------------------------------------------------------------------------------------------------|------------------------------------|
| 30/06/2020  | 1      | Elaboração do documento                                                                            | Vanessa Pinto e<br>Robert Carvalho |
| 1/07/2020   | 2      | Incluído novas telas. Melhoria na seção de<br>processos e tramitações                              | Robert Carvalho                    |
| 13/07/2020  | 3      | Incluído novas telas. Melhoria na seção de<br>processos, tramitações e pesquisa                    | Vanessa Pinto e<br>Robert Carvalho |
| 15/07/2020  | 4      | Acerto do sumário. Enviado para Ivan                                                               | Vanessa Pinto e<br>Robert Carvalho |
| 29/07/2020  | 5      | Realizadas as alterações e mudanças de<br>layout enviadas pela Ana Moraes em<br>15/07/2020         | Vanessa Pinto e<br>Robert Carvalho |
| 04/09/2020  | 6      | Realizadas as alterações e mudanças de<br>layout enviadas pela Patrícia Guimaraes em<br>17/08/2020 | Vanessa Pinto e<br>Robert Carvalho |

# 10 Referências

https://siga.jfrj.jus.br/siga/arquivos/apostila\_sigaex.pdf

http://portaltj.tjrj.jus.br/documents/10136/1889730/manual-sistema-siga-doc.pdf

https://sigadoc.infraero.gov.br/siga/arquivos/MANUAL\_SIGA\_DOC\_USUARIO.pdf

https://www.documentos.spsempapel.sp.gov.br/siga/arquivos/Manual-Basico-de-Operacoes-Sistema-SP-Sem-Papel-Documentos-Digitais.pdf

http://www.rio.rj.gov.br/dlstatic/10112/185333/DLFE-193326.pdf/RH\_manual\_redacao\_oficial\_2009.pdf

(Este é um manual básico para usuários. Se você tem alguma sugestão para ele, envie um e-mail para processo.rio@rio.rj.gov.br )